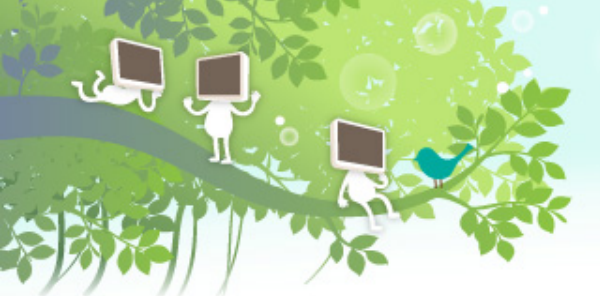

# 簡單架設自由軟體 Moodle數位學習平台

國立成功大學計算機與網路中心 教學研究組

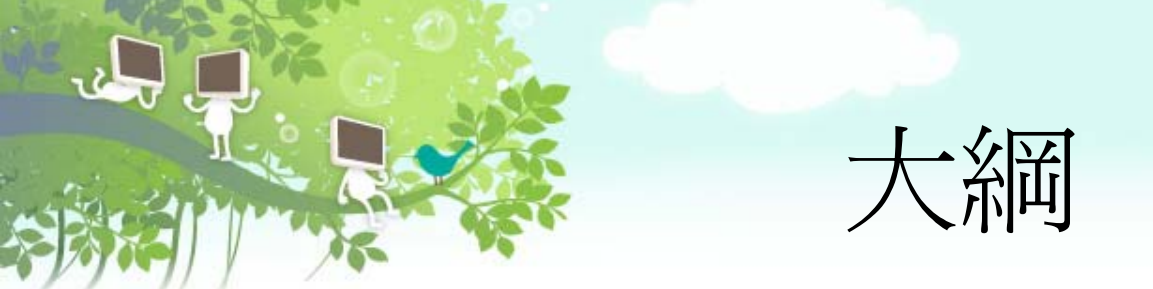

# ✓簡單架設Moodle數位學習平台 ★中文語系安裝、佈景選擇 ✓成大數位學習平台完整架構圖介紹 ✓導入新功能模組的開發流程 ✓最常使用的功能模組介紹

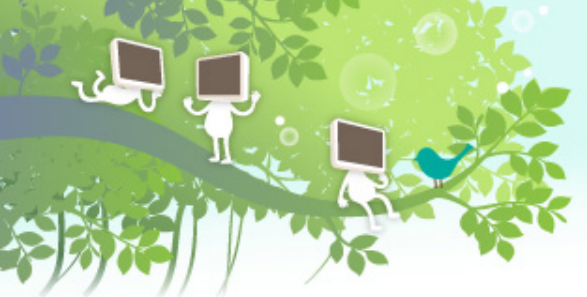

# 簡單架設MOODLE數位學習平台

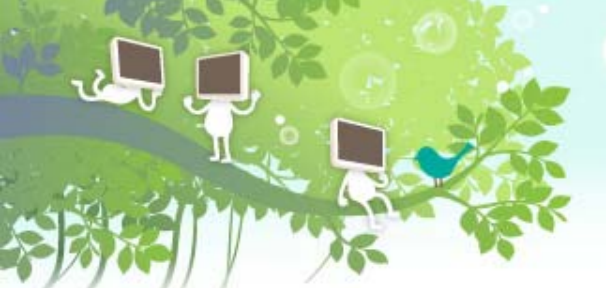

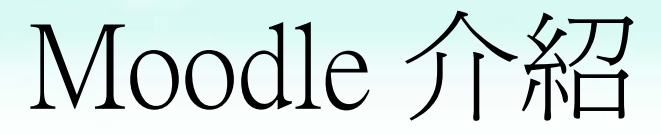

✓Moodle 是一套學習與課程管理系統,透過瀏覽器就可以輕 鬆地建構課程及豐富教學活動。

❤ Open Source , 自由的使用及修改程式碼

模組化設計: 視使用需求, 可自行新增功能模組

#### ❤多國語系

✓完整記錄學習者學習歷程,老師可以掌握學生的參與狀況。
✓官方網站 - <u>http://moodle.org</u>

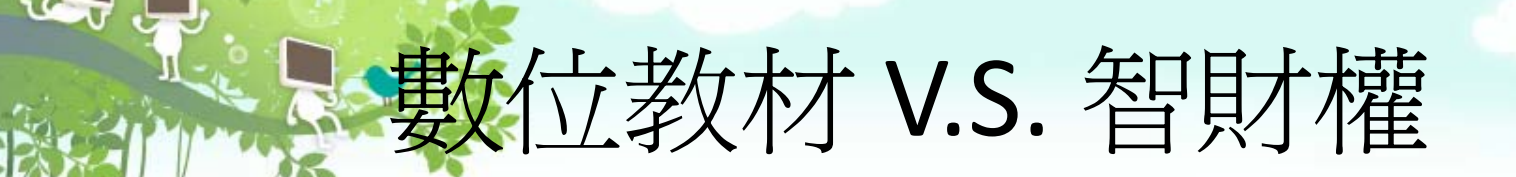

◆智財權相關規定:若「因教學需要」適度引用非 自製之教材內容,屬於合理使用範圍。

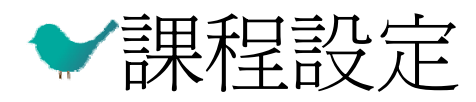

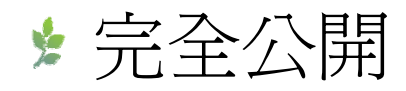

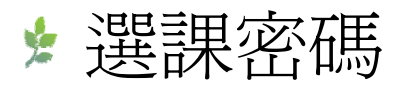

\* 註冊者才能使用

# 使用Moodle平台的優點

2

| 老師端                     | 學生端                                 |
|-------------------------|-------------------------------------|
| 教材上網;課程資料採階層架構,條例<br>分明 | 可上網複習,學習更多課本外的知識,<br>增加學生預習與複習之自學能力 |
| 教學資料隨時帶在身邊              | 隨時可繳交作業                             |
| 運用課程活動,增加與學生的互動         | 藉由參與課程活動,提升學習動機                     |
| 插入多媒體教材,增加教材內容豐富度       | 除了閱讀純文字文件之外,藉由多媒體<br>教材以增加學習興趣      |
| 利用測驗模組,測驗學生學習成效         | 透過測驗模組,進行自我測驗,並可反<br>覆練習            |
| 運用成績模組,簡化成績計算作業         |                                     |
| 運用報表功能,記錄學生學習歷程         |                                     |
| 提供老師共開機制/設定助教協助課程管<br>理 | 6                                   |

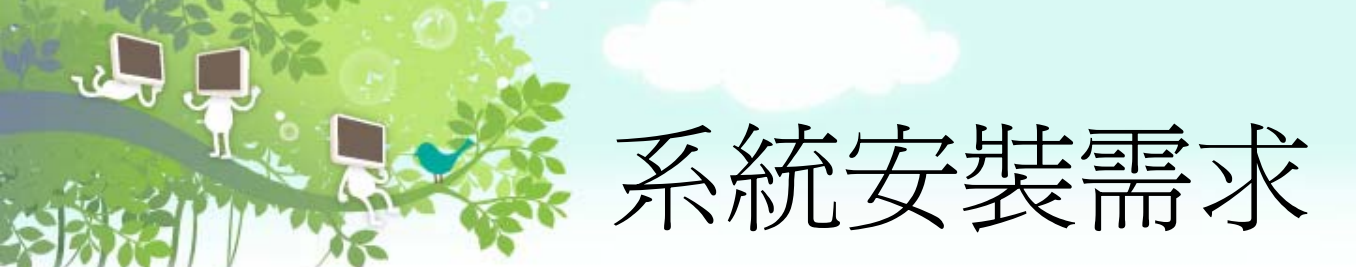

- ❤網頁伺服器(Web server)
  - Apache 
    IIS...
- ❤資料庫(Database)
  - MySQL 
     Postgres 
     MSSQL 
     Oracle...
- ✓PHP
- ❤三合一安裝套件(包含Apache、MySQL和PHP)

🖢 XAMPP

- ✔支援多元的作業系統
  - ✿ UNIX-like、Windows或MAC OS作業系統主機皆可

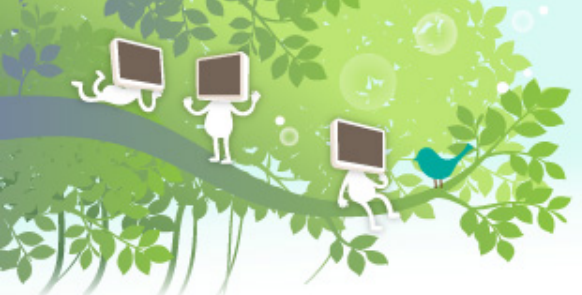

# MOODLE安裝 (STEP BY STEP)

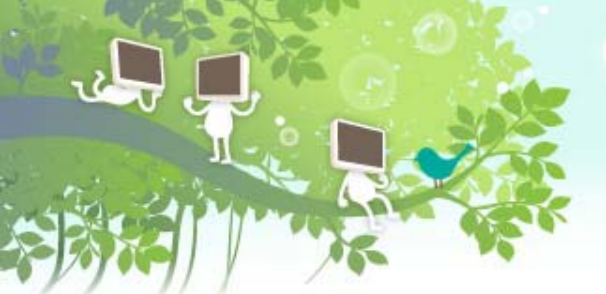

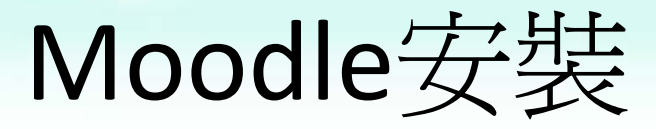

## ❤安裝Moodle系統

- ☆建立Moodle使用的資料庫
- ✤將Moodle原始碼放置網頁目錄(ex:htdocs)
- ź 連結http://xxx.xxx.xxx/moodle/開始安裝

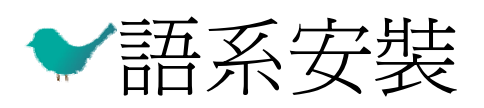

## ✓佈景設定

✤ 佈景檔案位於Moodle主程式的theme/目錄中, 每個目錄就是一個佈景主題

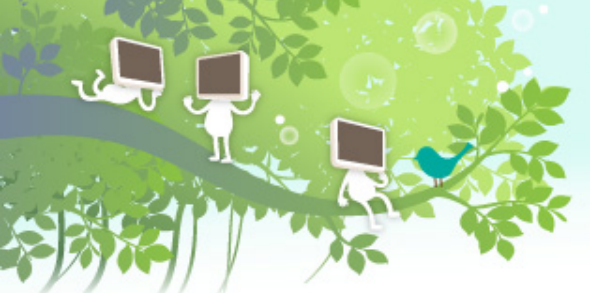

# 成大數位學習平台完整架構圖介紹

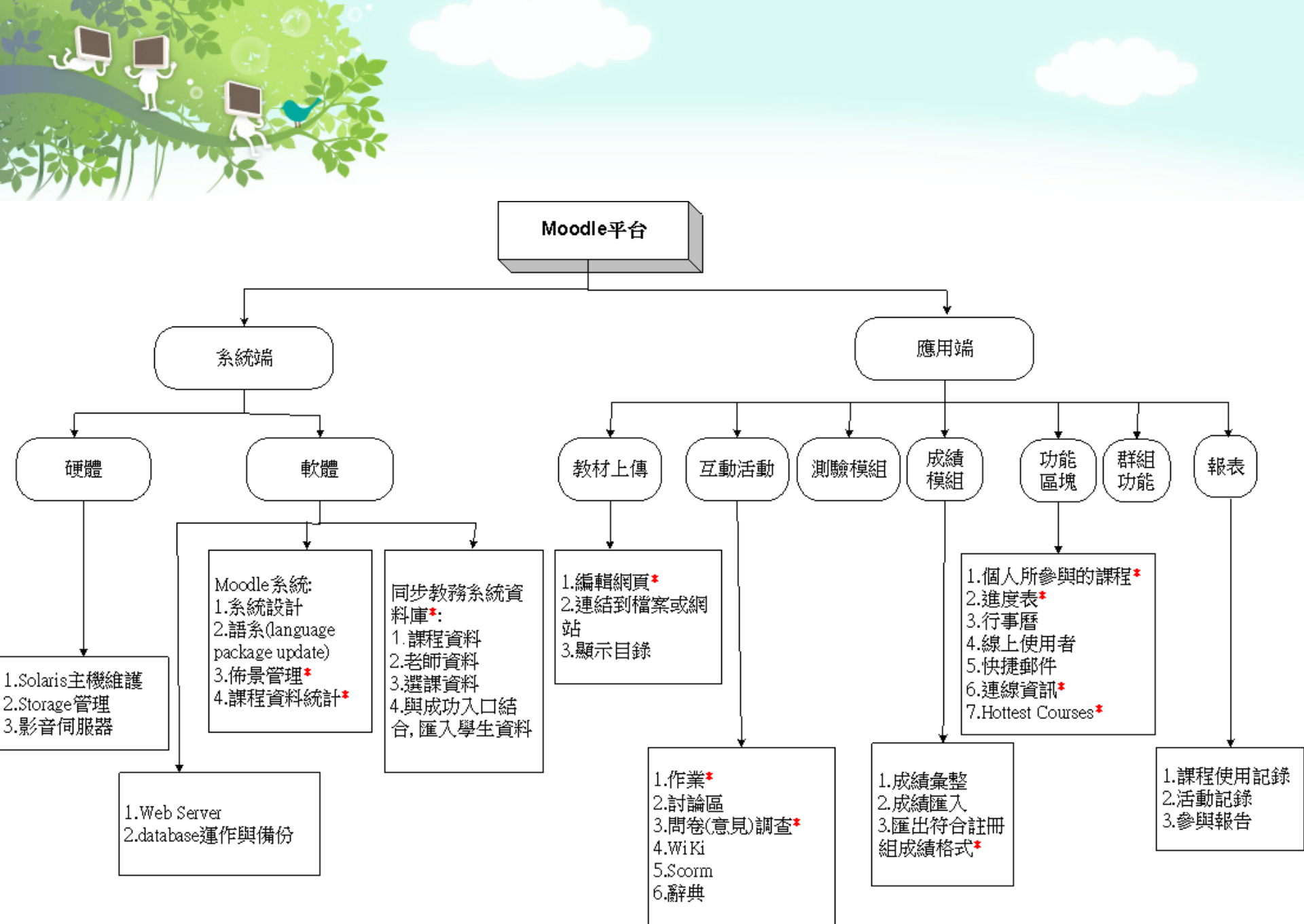

# 系統端-硬體

### Veb Server/Database Server

★ 外掛storage存放 大量課程檔案
✓ 影音伺服器
★ 為了避免影音觀看 人數過多影響平台 效能,將所有wmv 影音檔流量轉至 Media Service播放

❤Storage管理

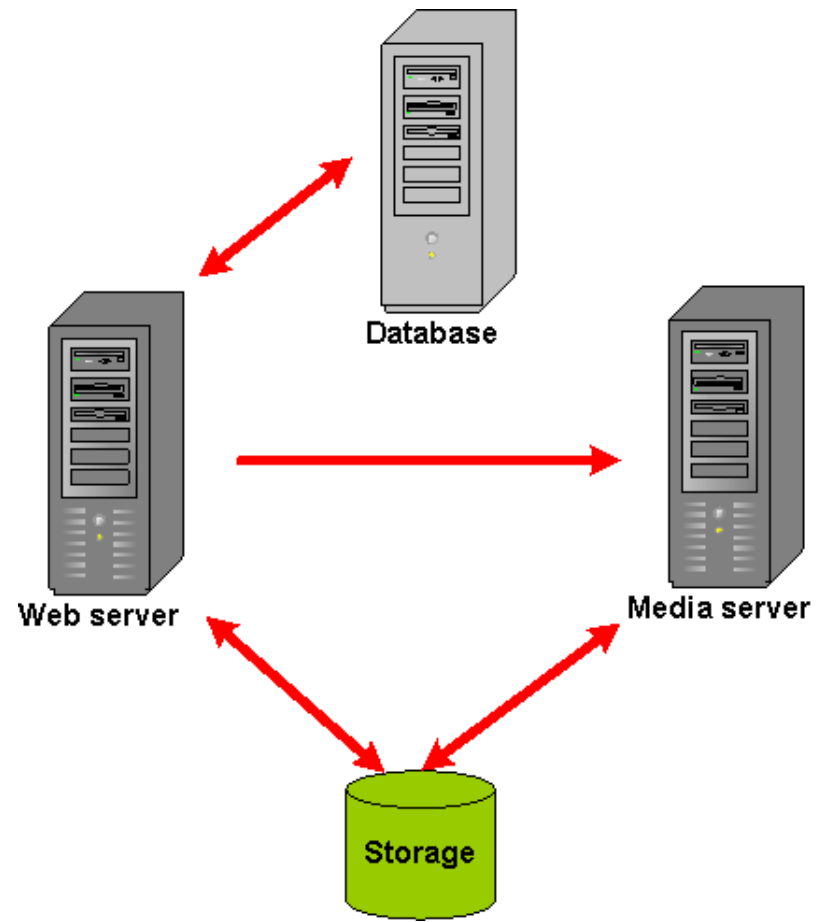

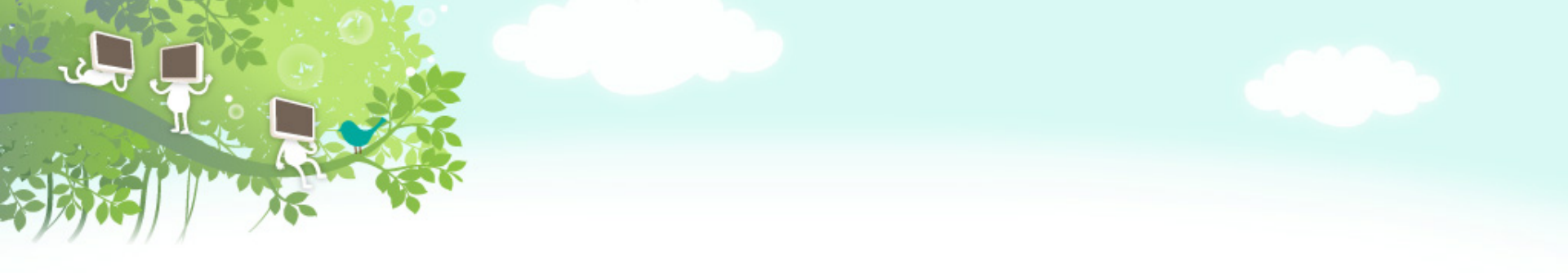

# 與教務資料結合

•同步課程資料、選課/授課資料、教師資料

●結合成功入口NCKU Portal

# 爲成大客製化的教學平台

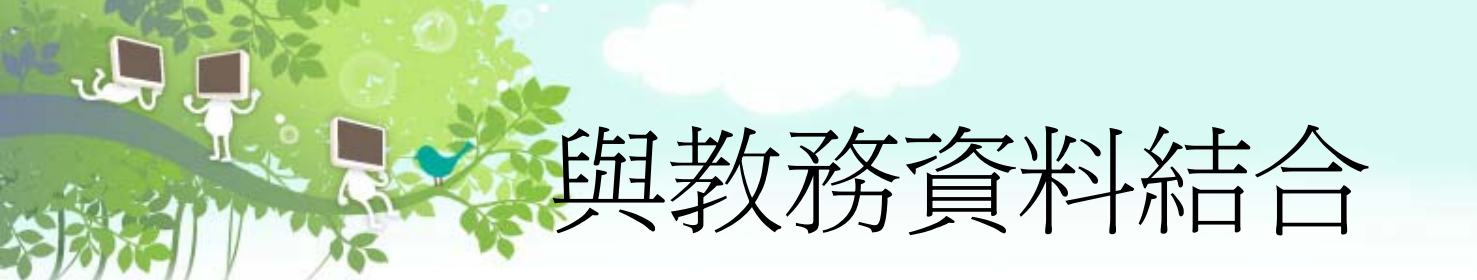

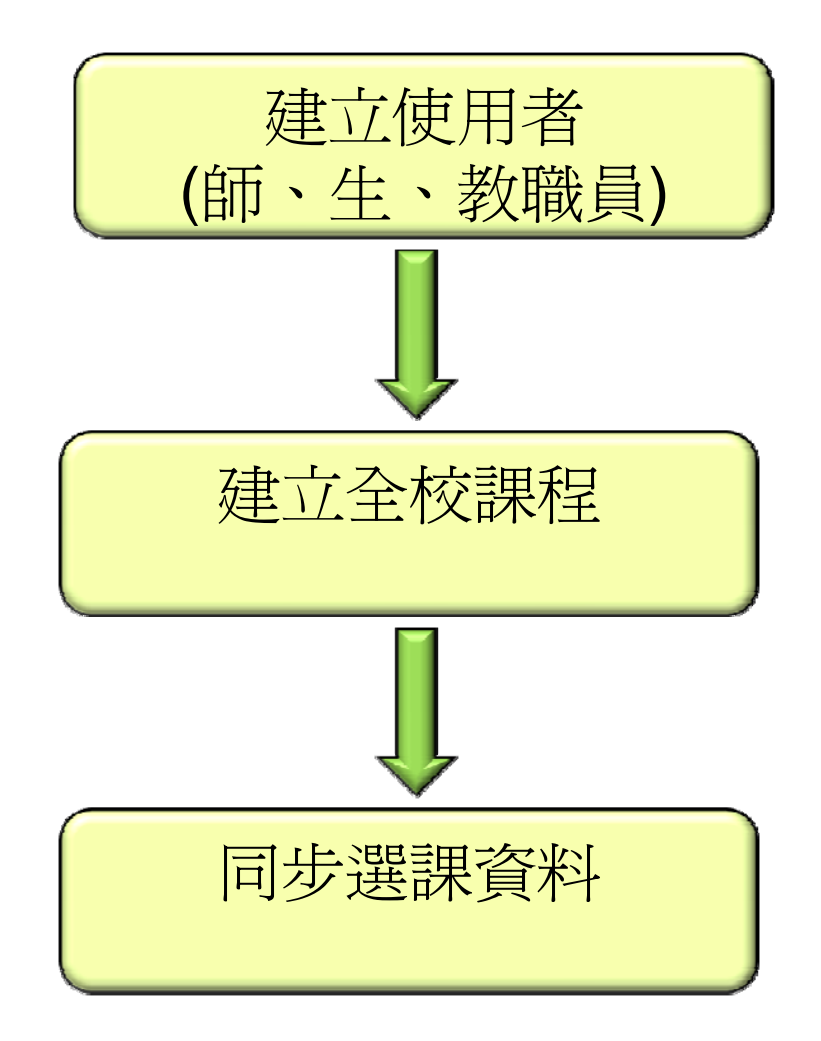

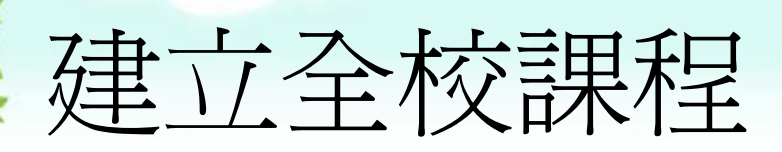

## ✔每學期12個學院,175個系所,3千多門課 程。

- ★類別及子類別也能自動建立,如年度、學期、 學院、系所。
  - 92 文學院(Liberal Arts) 理學院(Sciences) 工學院(Engineering) 電機資訊學院(Engineering & Computer Science) 規劃設計學院(Planning & Design) 管理學院(Management) 醫學院(Medicine) 生科學院(Bioscience & Biotechnology) 社會科學院(Social Science) 通識課程(Center for General Education) 其他單位(Others) 不分學院

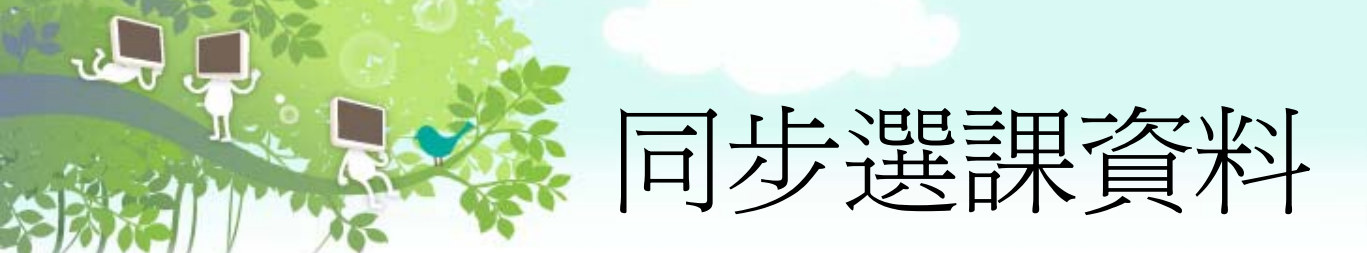

# ✓跨資料庫讀取教務處選課資料來完成選課同步,於加退選期間每日同步加退選資料

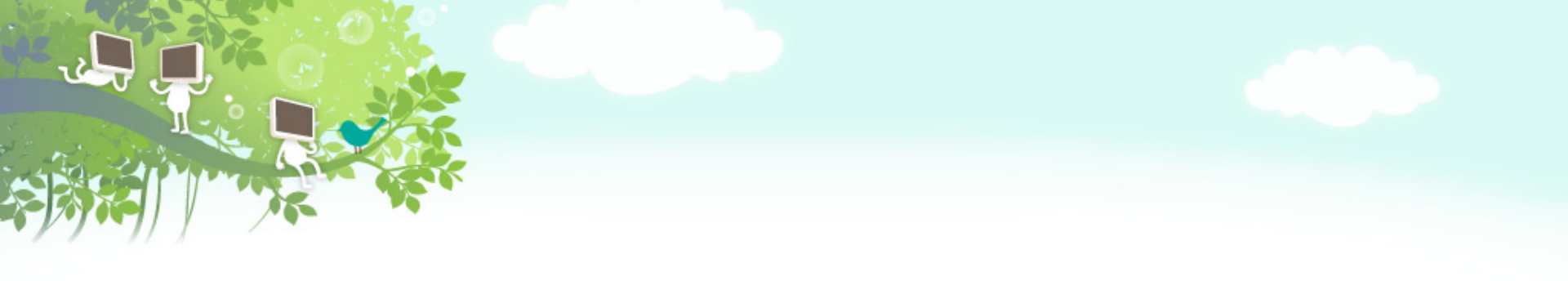

# 與教務系統結合 爲成大客製化的教學平台

# 與教務系統結合

### ✔課程大綱系統

2

992\_英文醫療選讀:醫療系統與溝通 ENGLISH READING ON MEDICINE: HEALTH CARE SYSTEMS AND COMMUNICATION 教師: May-蔡美慧

992\_法語會話〈四〉 FRENCH CONVERSATION(1) 教師: 林蜀媛

992\_法語會話(二) FRENCH CONVERSATION(1) 教師: 陳健宏 課程大綱(Course Outline)

課程大綱(Course Outline)

英授(Taught in English)

課程大綱(Course Outline)

18

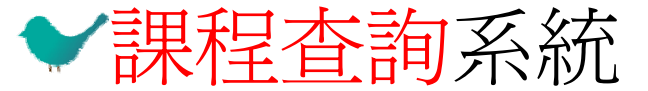

| 条所名稱            | 系號 | 序號  | 課程碼            | 分班碼 | <del>班</del><br>別 | 年級       | 類別 | 英語<br>授課 | 課程名稱<br>(連結課程地圖)               | 選必<br>修 | 學分 | 教師姓名 | 餘額 | 時間         | 教室            | 備註                                        |
|-----------------|----|-----|----------------|-----|-------------------|----------|----|----------|--------------------------------|---------|----|------|----|------------|---------------|-------------------------------------------|
| 國際<br>語言<br>FLL | A1 | 101 | <u>A110320</u> | 1   |                   | 1        | 講義 | N        | <u>英文(含口語訓</u><br><u>練)(二)</u> | 必修      | 1  | 吳少方  | 1  | [1]<br>5~6 | 物理二館<br>49X06 | 「「m <sub>A級</sub> ,屬」<br>「核心通識一國<br>際語言」  |
|                 |    |     | <u>A110320</u> | 1   |                   | <u>1</u> | 研討 | N        | <u>英文(含口語訓</u><br>練)(二)        | 必修      | 1  | 吳少方  | 1  | [4]1       | 物理二館<br>49X06 | m                                         |
| 國際<br>語言<br>FLL | A1 | 102 | <u>A110320</u> | 2   |                   | 1        | 講義 | N        | <u>英文(含口語訓</u><br>練)(二)        | 必修      | 1  | 陳安純  | 0  | [1]<br>5~6 | 化學系館<br>3275  | 「TTD- <sub>B級</sub> ,屬<br>「核心通識一國<br>際語言」 |

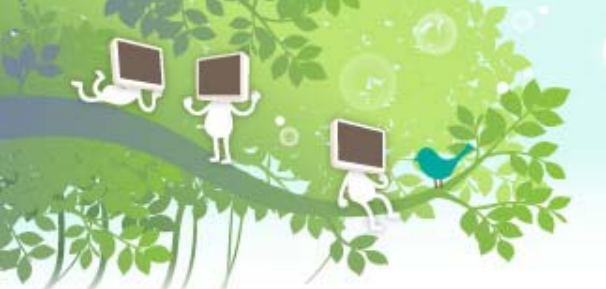

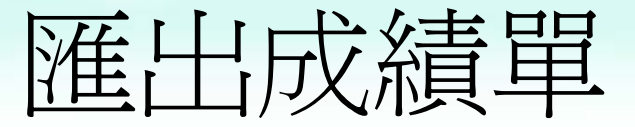

## ✓匯出成績單檔案,格式符合註冊組成績上 傳系統

選擇一個動作... -產生成績登錄檔 配合註冊組"教師成績登錄系統",數位學習平台依據註冊組所記錄的學生名單, "將數位學習平台的課程總成績匯出爲一個"成績登錄檔"。 此成績登錄檔格式完全符合教師成績登錄系統所使用的格式,方便老師能上傳至教師成績登錄系統 請老師點選"下載"按鈕將檔案儲存,確認內容無誤後,至 教師成績登錄系統 進行上傳 如有問題請致電分機 #61024 #61029 下載 成績登錄檔 預覽書面 姓名 成績 學號 124980017 284212 124981013 124981021 124981039 化安枝 19

# 開放課程及英授課程目錄

| 英語授課課程(English teaching cour                              | rses)                                                      |         |
|-----------------------------------------------------------|------------------------------------------------------------|---------|
| 類別<br>電機資訊學院(Engineering & Computer S                     | 可見的 總共<br>Science 5 26                                     |         |
| 工學院(Engineering)                                          | 公開課程(Public Courses)                                       |         |
| 通識課程(Center for General Education)<br>其他單位(Others)        | 電機資訊學院(Engineering & Computer Science)<br>工學院(Engineering) | 3<br>13 |
| 文學院(Liberal Arts)<br>理學院(Sciences)                        | 通識課程(Center for General Education)                         | 5<br>1  |
| 生科學院(Bioscience & Biotechnology)<br>社会科學院(Social Science) | 文學院(Liberal Arts)                                          | 3       |
| 規劃設計學院(Planning & Design)                                 | 理學院(Sciences)<br>生科學院(Bioscience & Biotechnology)          | 7<br>1  |
| 管理學院(Management)<br>醫學院(Medicine)                         | 社會科學院(Social Science)<br>營理學院(Management)                  | 12<br>4 |
| Total number of English tead                              | 醫學院(Medicine)                                              | 7       |
|                                                           | Total number of public courses : 56                        |         |

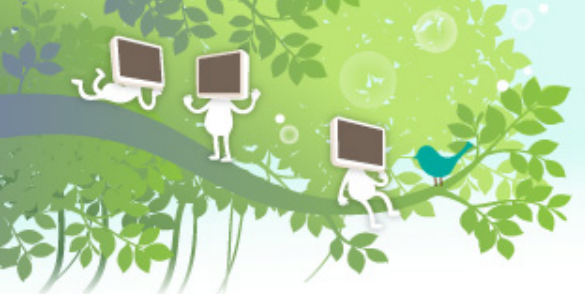

# 導入新功能模組的開發流程

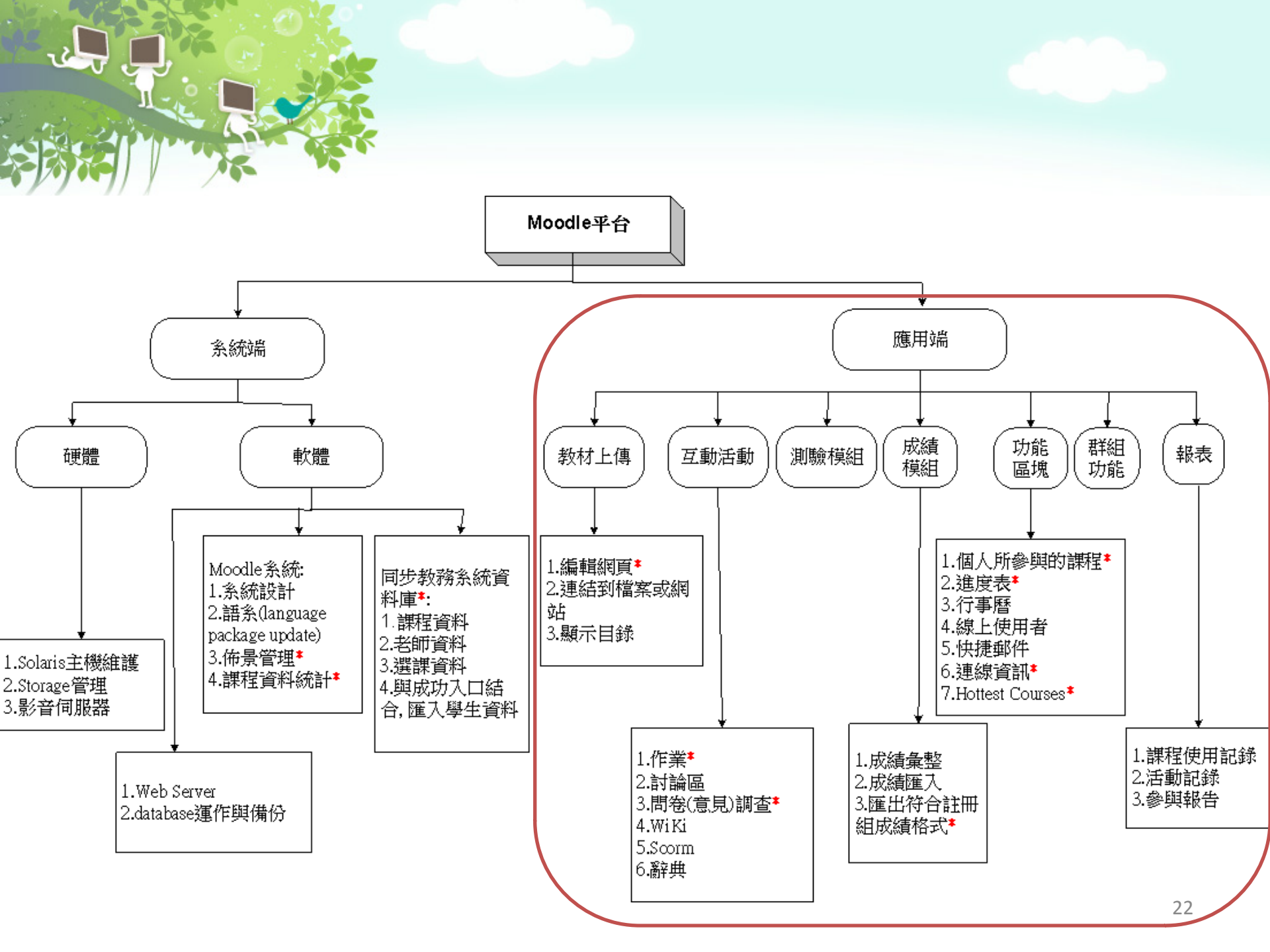

# 導入新功能模組的開發流程

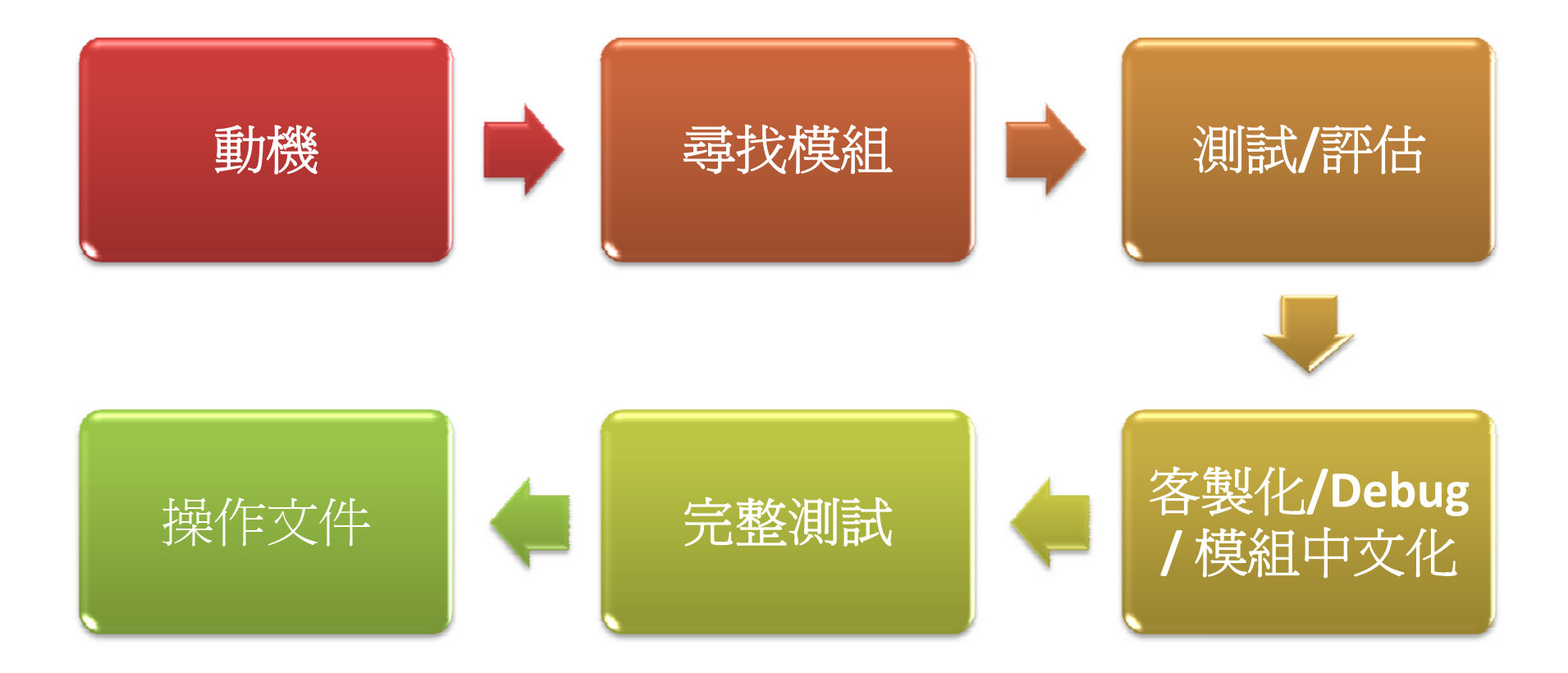

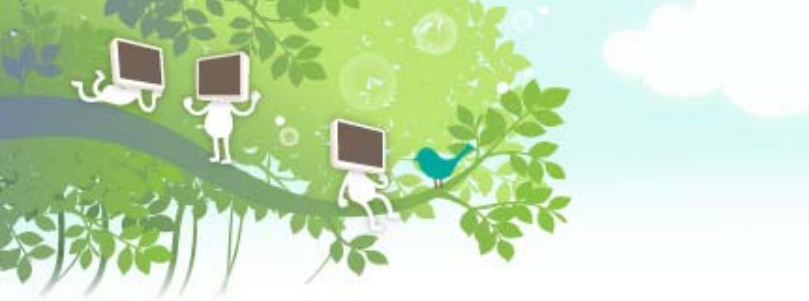

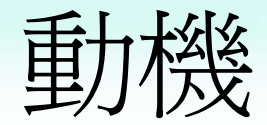

## ✔使用者提出需求

- \* 記錄學習進度
- \* 設計問卷內容/收集學生意見/投票

#### \* 小組作業

- ✔系統功能不足的部份
  - \* 「我的課程」所顯示資訊不足
  - \* 缺乏作業分享功能

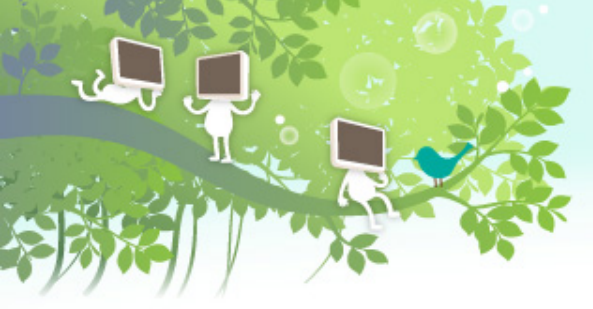

# 尋找模組(1)

| fnoodle                                                   |                            |              |                  |                   |                               |                     |                                  |  |  |  |
|-----------------------------------------------------------|----------------------------|--------------|------------------|-------------------|-------------------------------|---------------------|----------------------------------|--|--|--|
| About                                                     | News                       | Support      | Community        | Development       | Downloads                     |                     |                                  |  |  |  |
| Home > Downloads                                          |                            |              |                  |                   | Standard Mo                   | odle packages       |                                  |  |  |  |
| Moodle is open source under the GPL licence. Everything w |                            |              |                  | nce. Everything w | Moodle for M<br>Moodle for W  | lac OS X<br>/indows | ) download and use for free.     |  |  |  |
| Stand                                                     | dard M                     | oodle p      | ackages          |                   | Modules and                   | plugins             |                                  |  |  |  |
| 0                                                         | ur main n<br>arly any      | nethod of d  | istribution is v | ia these standard | Themes number of modules that |                     |                                  |  |  |  |
| 110                                                       | <ul> <li>Standa</li> </ul> | rd Moodle    | packages         | nir anu a uataba. | Language pa                   | cks                 |                                  |  |  |  |
| A                                                         | nother wa                  | y to get the | e core source c  | ode is by using C | Moodle logo:                  | s<br>,              | our mirrors of the code reposito |  |  |  |

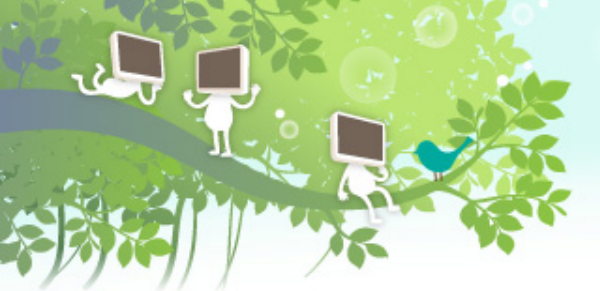

**Committee Manager** 

# 尋找模組(2)

| (View list ) (View single ) (Search |                 |                       |                                                                     |  |  |  |  |
|-------------------------------------|-----------------|-----------------------|---------------------------------------------------------------------|--|--|--|--|
|                                     | Page: 1 2 3 4   | 5 6 7 8 9 10 11 1     | 2 13 14 15 16 17 1876 (Next)                                        |  |  |  |  |
| Name                                | Туре            | Requires              | Summary                                                             |  |  |  |  |
| Moodle Language Lab                 | Activity Module | Moodle 2.0 or later   | Online languagle lab with full audio recording and live monitoring  |  |  |  |  |
| User Information Block              | Block           | Moodle 1.9 or later   | User information block                                              |  |  |  |  |
| Generic Webservice Block            | Block           | Moodle 1.8 or later   | Generic Webservice Block                                            |  |  |  |  |
| Moodle Notifications                | Block           | Moodle 1.9 or later   |                                                                     |  |  |  |  |
| TextCloud for Moodle                | Block           | Moodle 1.9 or later   | http://moodletextcloud.sourceforge.net/                             |  |  |  |  |
| Create testusers for userupload     | Other           | Any version of Moodle | Script to create testusers for userupload                           |  |  |  |  |
| Planned and Completed courses block | Block           | Moodle 1.9            | Display information about user courses - completed, planned, and op |  |  |  |  |
| Scratch embed                       | Filter          | Moodle 1.9 or later   | Embed Scratch software projects in Moodle.                          |  |  |  |  |
| choicegroup                         | Activity Module | Moodle 2.0 or later   | tool letting students form groups                                   |  |  |  |  |

Activity Module Moodle 2.0 or later

Page: 1 2 3 4 5 6 7 8 9 10 11 12 13 14 15 16 17 18 ... 76 (Next)

An academic administration plugin to manage committees

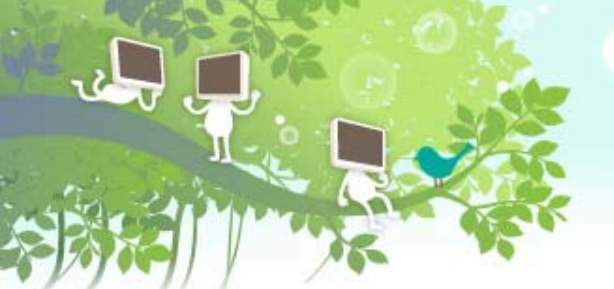

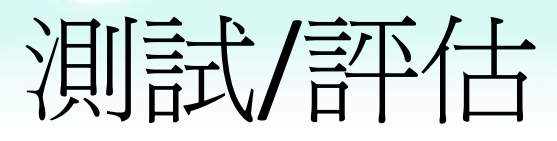

# ✓所有測試均在<mark>測試平台</mark>進行

## ❤安裝模組

- 焓 區塊(Block)
  - ●將下載的檔案解壓縮後搬移至Moodle主程式的blocks/目錄中,每個目錄就是一個功能區塊

#### 焓 活動(Activity)

- ♥將下載的檔案解壓縮後搬移至Moodle主程式的mod/目錄中,每個目錄就是一個課程活動
- ✤ 執行http://moodle.xxx.xxx.xx/admin/

#### ❤功能面測試

# 客製化/Debug/模組中文化(1)

## ❤Trace原始碼

- \* 概略的了解程式流程
- \* 所存取的資料表
- ❤ 使用者介面需考慮 "user friendly"

# ❤修改程式/debug

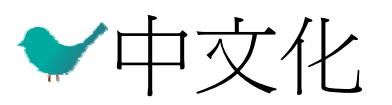

# 製化/Debug/模組中文化(2)

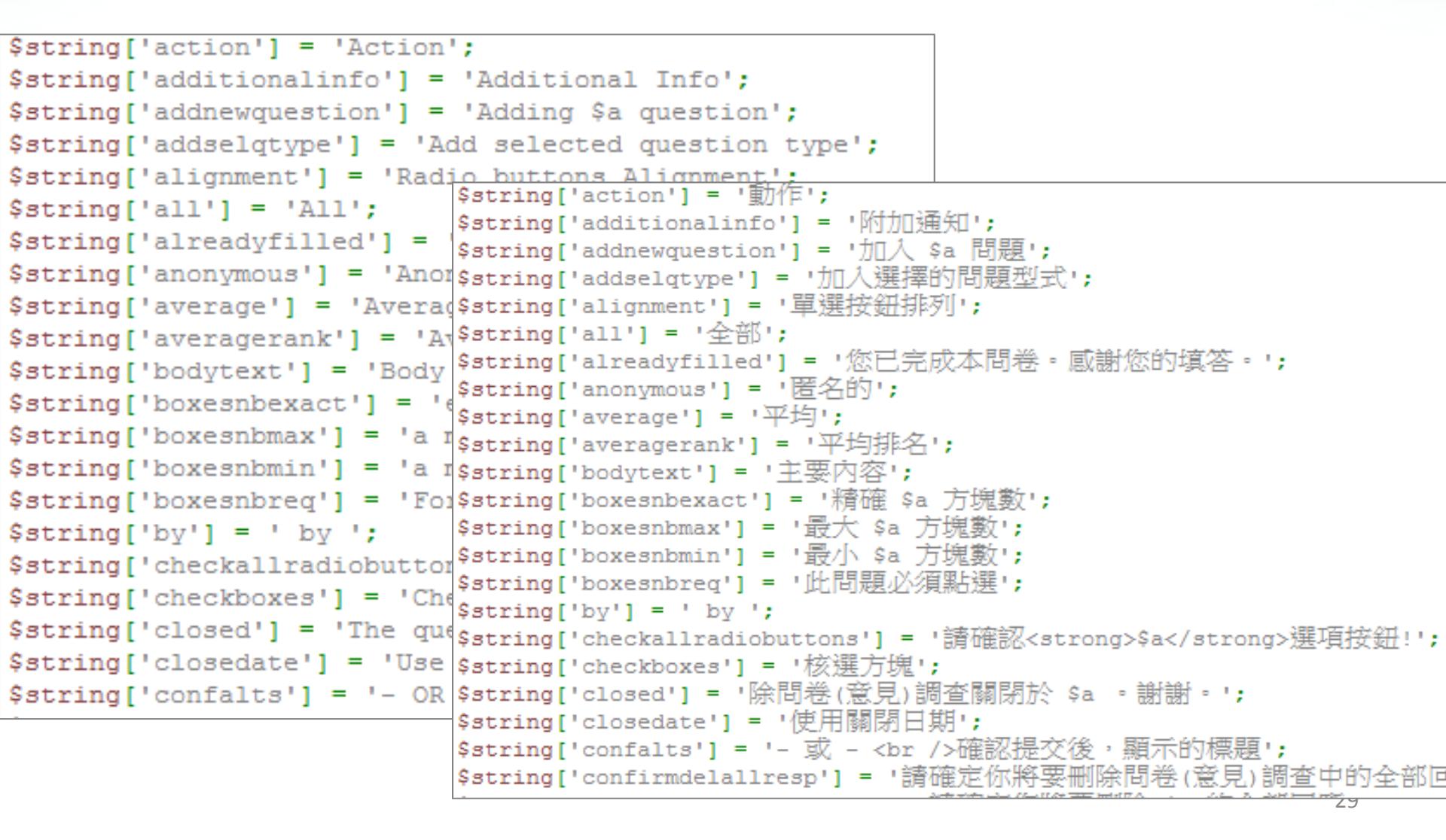

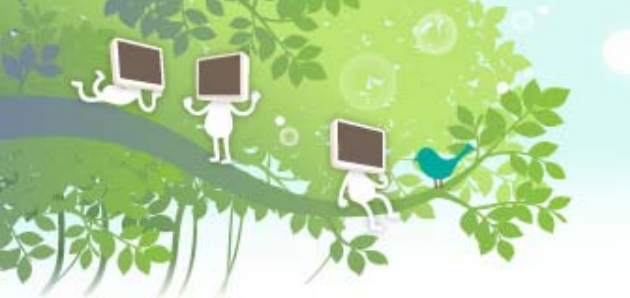

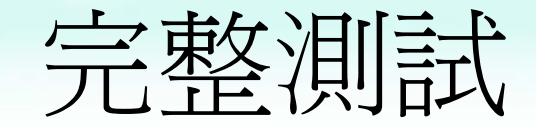

## ❤單一模組測試

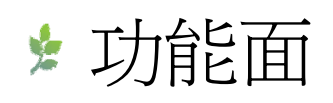

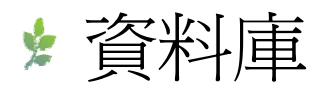

\* 測試不同版本的瀏覽器

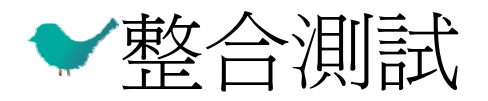

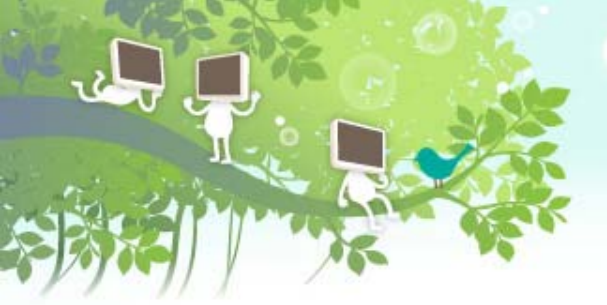

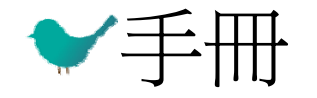

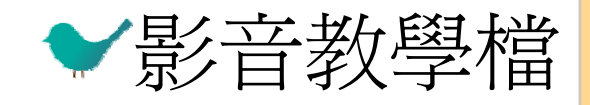

操作文件

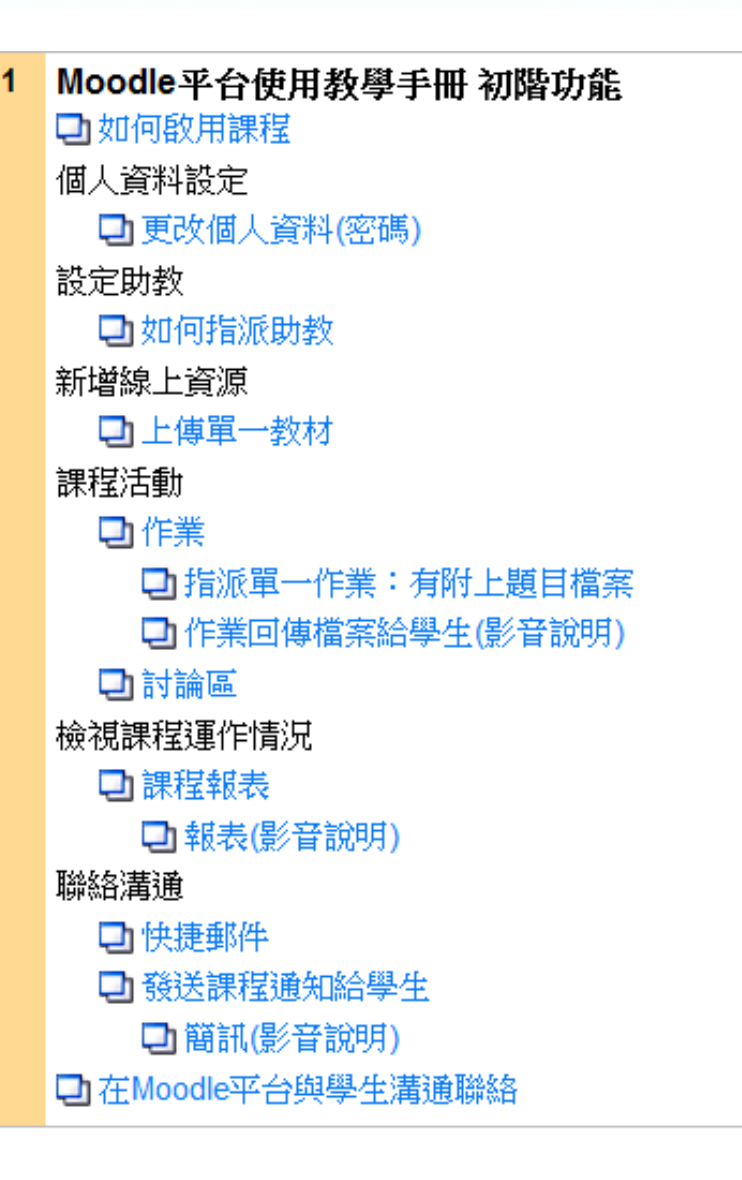

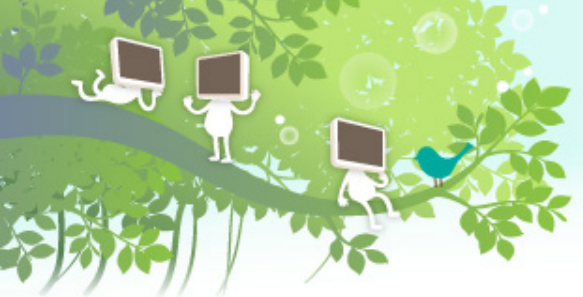

# 最常使用的功能模組介紹

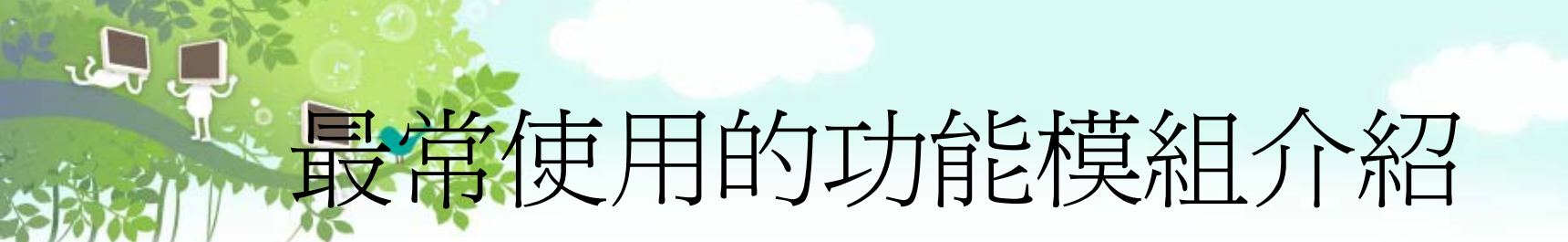

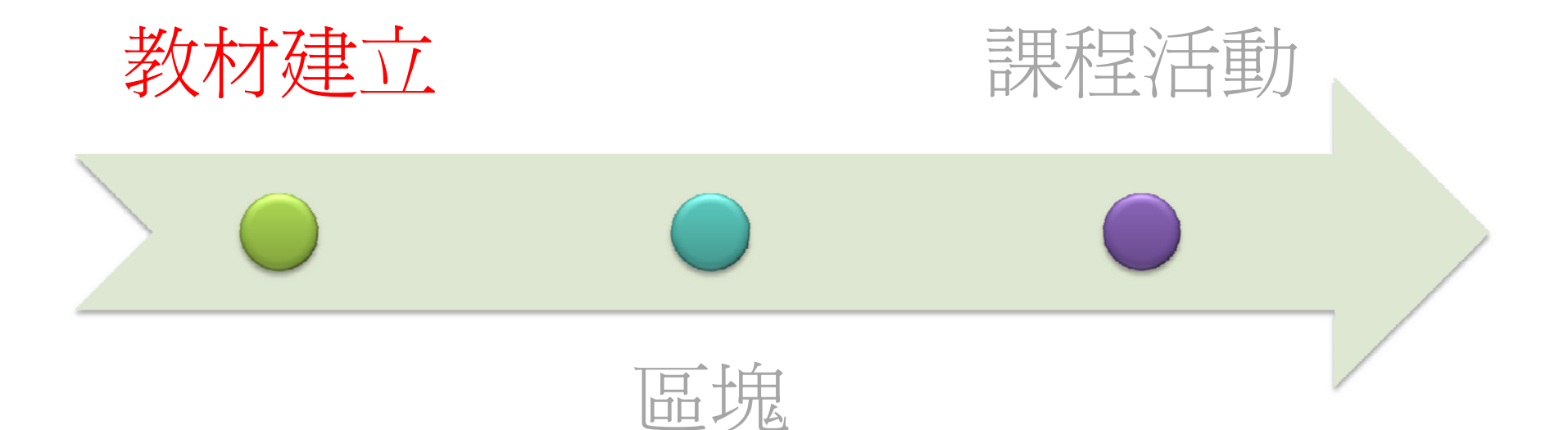

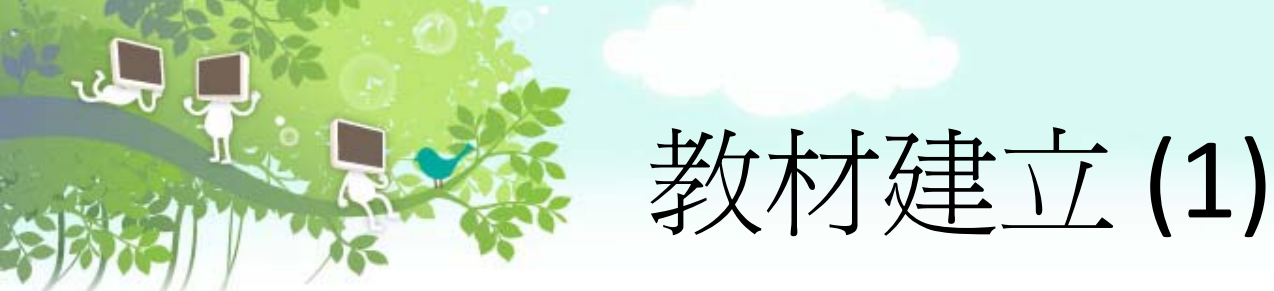

# 支援不同的教材型式 #網頁、檔案、目錄 利用AJAX技術,可輕易編排教材位置 支援任何教材製作軟體所製作的教材 PowerCam、Stream Author、Camtasia、Wink...

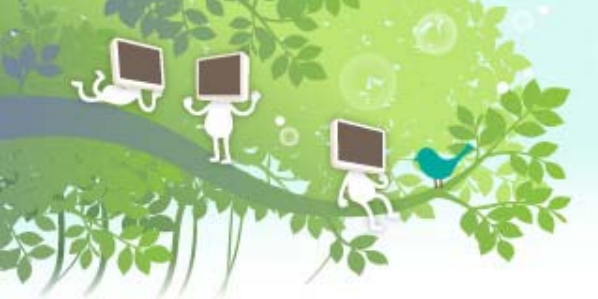

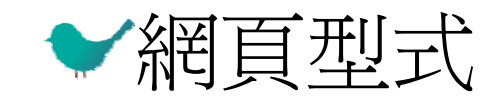

# 教材建立(2)

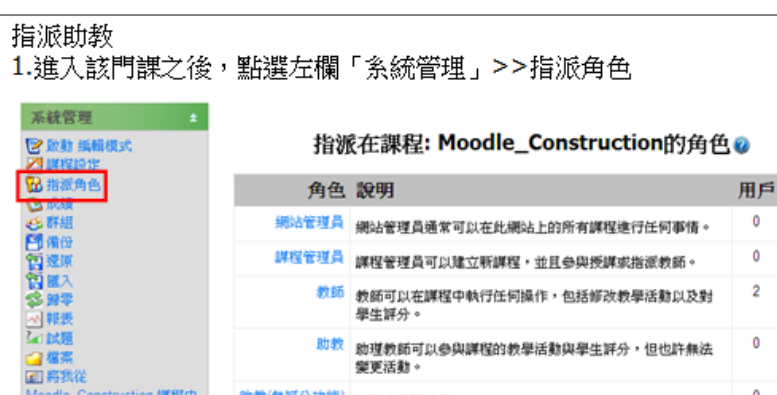

|     | 課程管理員     | 課程管理員可以建立新課程,並且參與授課或指派教師。           | 0 |            |  |
|-----|-----------|-------------------------------------|---|------------|--|
|     | 教師        | 教師可以在課程中執行任何操作,包括修改教學活動以及對<br>學生評分。 | 2 | 陳怜吟<br>郭淑芬 |  |
|     | 殷山教       | 助理教師可以參與課程的教學活動與學生評分,但也許無法<br>變更活動。 | 0 |            |  |
| 解程中 | 助教(無鮮分功能) | 無評分功能助教                             | 0 |            |  |
|     | 學生        | 學生一般在課程中的權限較小                       | 1 | 王峙中        |  |
|     | 訪客        | 訪客的權限最小而且通常無法輸入任何文字。                | 0 |            |  |
|     | 已認證的使用者   | 所有已登入使用者                            | 0 |            |  |

#### 2.點選「無評分功能助教」>>進入後,將指定的助教學號 新增 到左列欄位。

#### 影音教學

Moodle\_Construction 週出 國 簡介

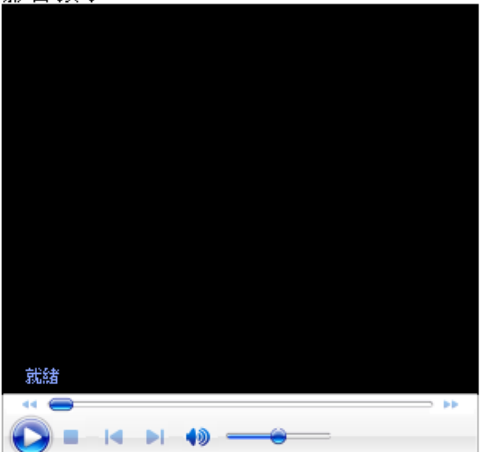

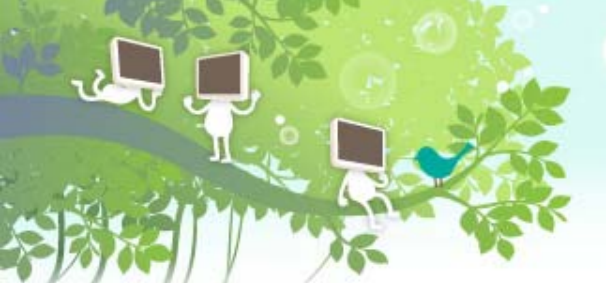

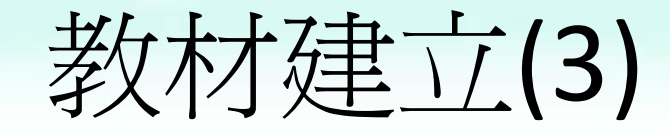

❤嵌入YouTube影片

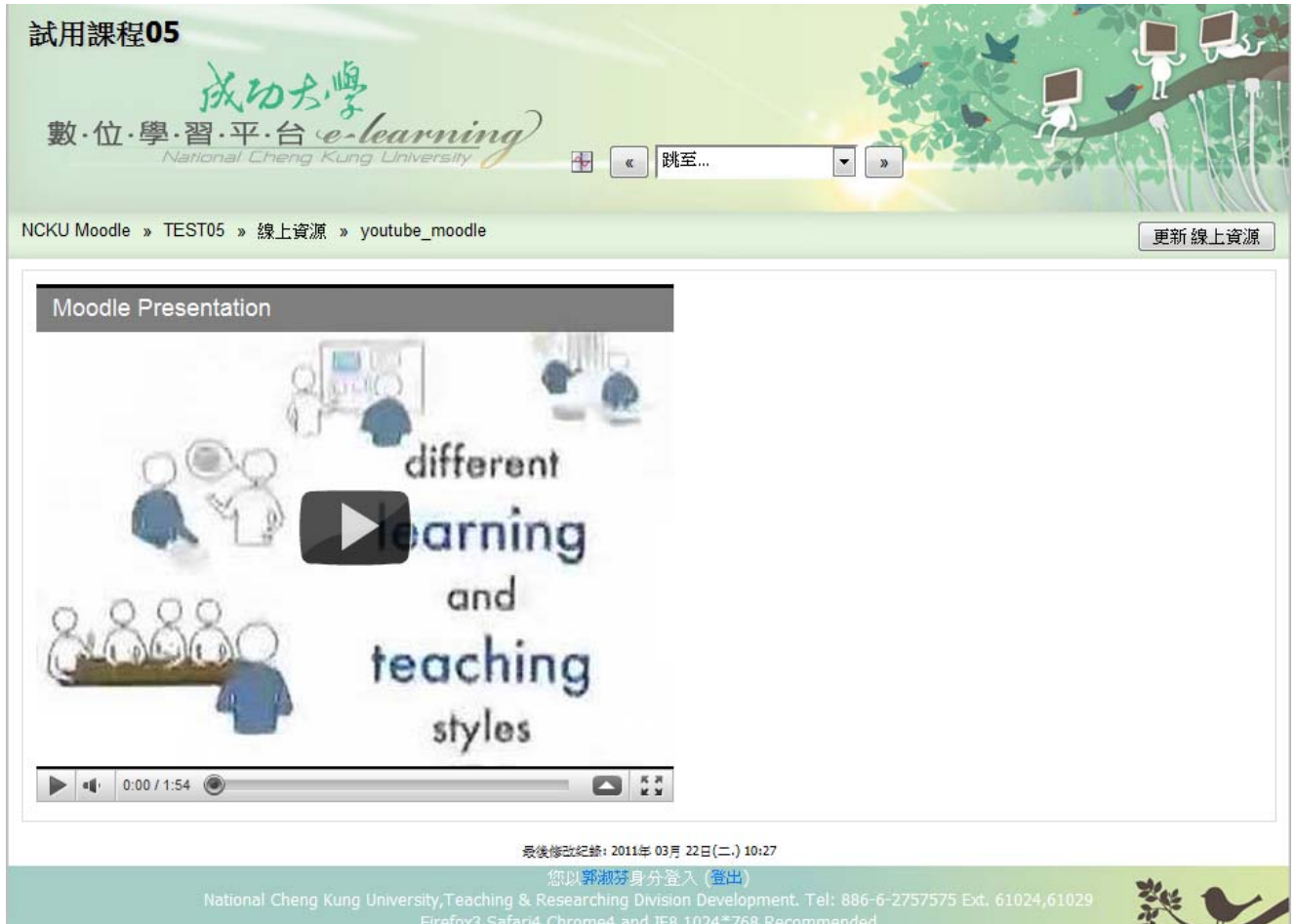

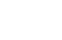

36

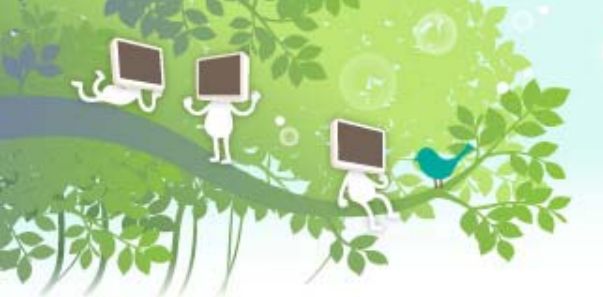

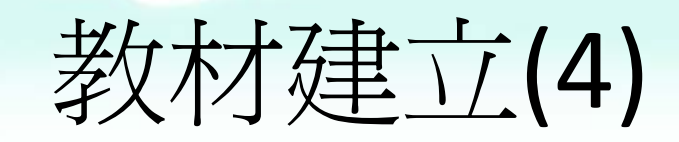

37

✔目錄型式

14

**11** 

1

\* 匯集同屬性質的檔案

| 一次展示多個檔案 |  |
|----------|--|
|          |  |

나는 비미 - 사가 안

| <u>116 -</u> 1 |                     |         |                     |
|----------------|---------------------|---------|---------------------|
| 2              | 名稱                  | 大小      | 最後修改時間              |
| <u>_</u>       | 20090423.pdf        | 1.3MB   | 2009年 12月 30日,09:46 |
| <u></u>        | 96I-EXAM.pdf        | 9.1MB   | 2009年 12月 30日,09:46 |
|                | 96I-EXAMa.pdf       | 9.1MB   | 2009年 12月 30日,09:46 |
|                | 97I-EXAM.pdf        | 1.2MB   | 2009年 12月 30日,09:46 |
|                | EXAM87.pdf          | 85.5KB  | 2009年 12月 30日,09:46 |
|                | Exam85.pdf          | 73.1KB  | 2009年 12月 30日,09:46 |
|                | 🛃 all.pdf           | 130.8KB | 2009年 12月 30日,09:46 |
|                | 🔁 exam-ch-2-ans.pdf | 125.8KB | 2009年 12月 30日,09:46 |
|                | 🔁 exam-ch-3-ans.pdf | 79.3KB  | 2009年 12月 30日,09:46 |
|                | 🔁 exam-ch-F-ans.pdf | 83.6KB  | 2009年 12月 30日,09:46 |

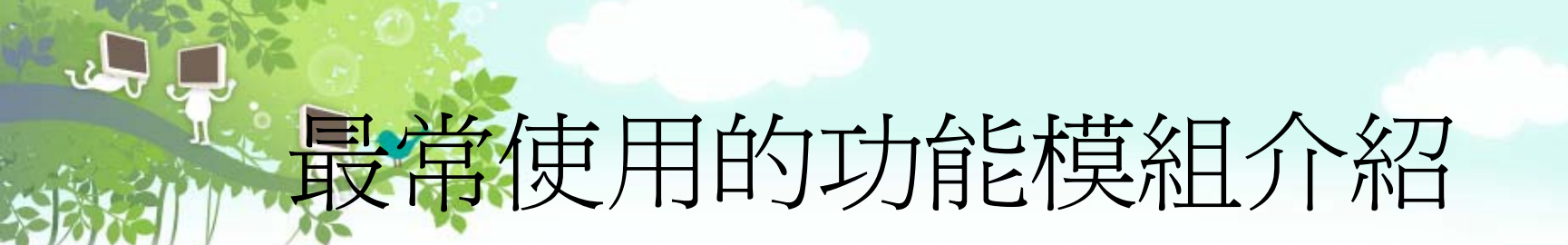

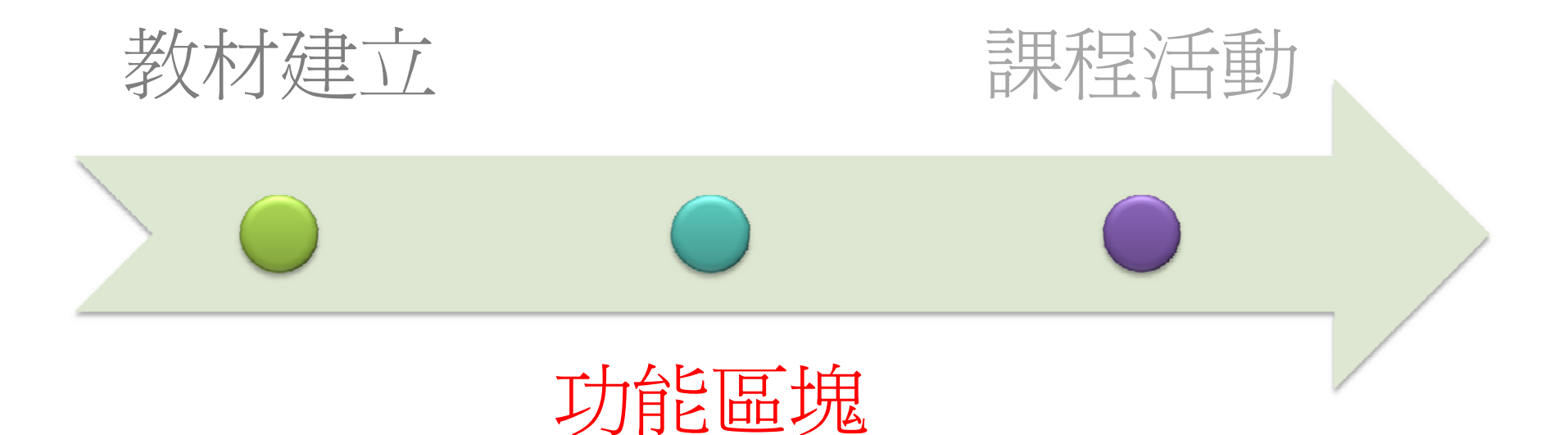

# 課程功能區塊

## ✔提供課程內使用的小工具

2

✔老師可依課程需要自行新增及調配位置

| NCKU Moodle » TEST05                  |              | ❷ 變換角色為 ▼ 啟動 編輯模式      |
|---------------------------------------|--------------|------------------------|
| 使用者                                   | 主題大綱         | 最新訊息 ☆                 |
| S 課程參與者                               | ●公佈欄         | 新增一個主題<br>(目前沒有新發表的內容) |
| ▲ ▲ ▲ ▲ ▲ ▲ ▲ ▲ ▲ ▲ ▲ ▲ ▲ ▲ ▲ ▲ ▲ ▲ ▲ | 1 □期中報告作業    |                        |
|                                       | □ 分組報告       |                        |
| ▶ 討論區                                 | ● 問題討論       |                        |
|                                       |              |                        |
| 翌母訂論區 ▲                               | 2 🔯 Moodle測驗 |                        |
| 相章                                    | 🕲 exam       |                        |
| 進階搜尋 🕜                                | 3            |                        |
| 糸統管理                                  | 4            |                        |
|                                       | 5            |                        |
|                                       | 6            |                        |
| 8群組<br>1備份                            | 7            |                        |
| - 還原<br>                              | 8            |                        |
| 5 歸容<br>A] 報表<br>∞ 計照                 | 9            |                        |
| □説想<br>□檔案<br>目離へ                     | 10           |                        |
| E1時/1                                 |              |                        |

# 個人所參與的課程

# ✓以學年/學期做分類 ✓課程尚未啓用的以"灰色" 顯示

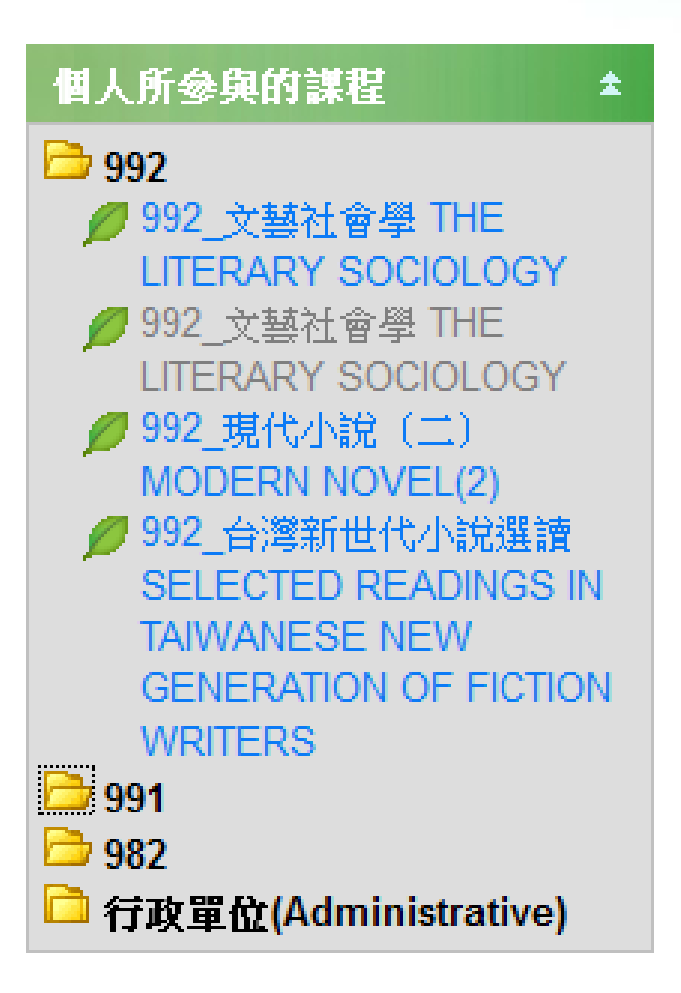

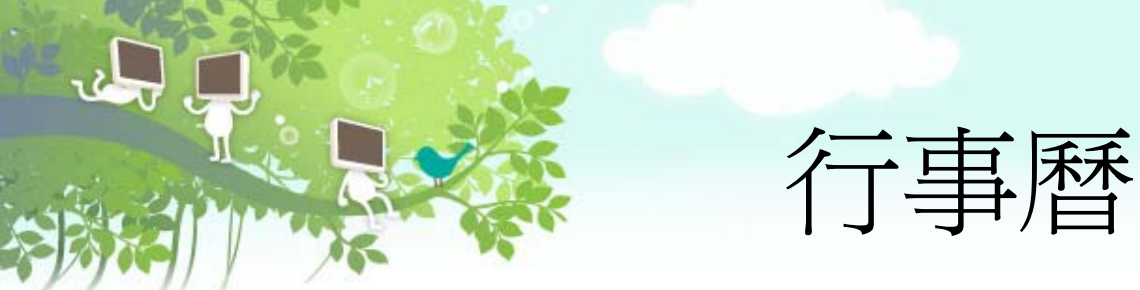

## ✓安排並記錄課程的學期規劃

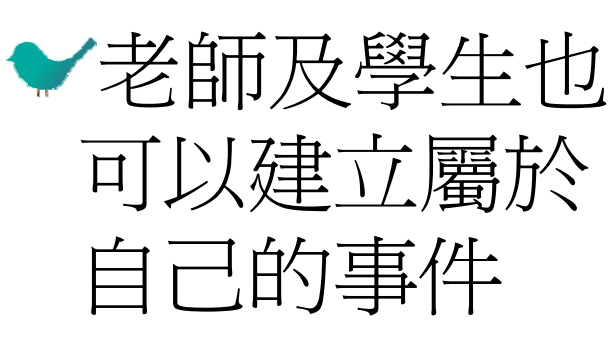

| j#  | 曆                  |     |    |          |    | ±           |      |    |           |   |  |
|-----|--------------------|-----|----|----------|----|-------------|------|----|-----------|---|--|
|     |                    | 201 | 0年 | 10月      |    | »           |      |    |           |   |  |
| Ħ   | -                  | =   | Ξ  | 29       | п  | 六           |      |    |           |   |  |
|     |                    |     |    |          | 1  | 2           |      |    |           |   |  |
| 3   | 4                  | 5   | 6  | 7        | 8  | 9           |      |    |           |   |  |
| 10  | 11                 | 12  | 13 | 14       | 15 | 16          |      |    |           |   |  |
| 17  | 18                 | 19  | 20 | 21       | 22 | 23          |      |    |           |   |  |
| 24  | 25                 | 26  | 27 | 28       | 29 | 30          |      |    |           |   |  |
| 31  |                    |     |    |          |    | 10月2        | 9H 3 | 呈期 | <b>五爭</b> | 件 |  |
|     |                    |     |    |          | 1  | <b>贝</b> 停留 | 一天   |    |           |   |  |
| 事件  | 關键                 | 字   |    |          | 21 |             |      |    |           |   |  |
| 8   | - <del>A</del> -àE |     |    | き里#5     | 2  |             |      |    |           |   |  |
| ·@: | ± 40               |     | -  | 6 6/7-13 |    |             |      |    |           |   |  |
| -   | 群組                 |     | ۲  | 用戶       | 1  |             |      |    |           |   |  |
|     |                    |     |    |          |    |             |      |    |           |   |  |

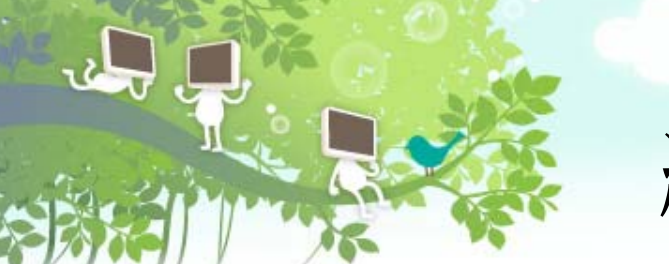

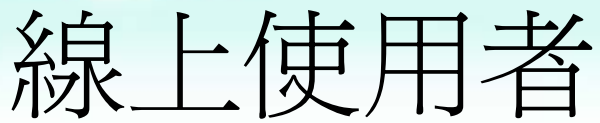

# ✓列出60分鐘內瀏覽課程的使用者 ✓點選☑ 可傳送簡訊

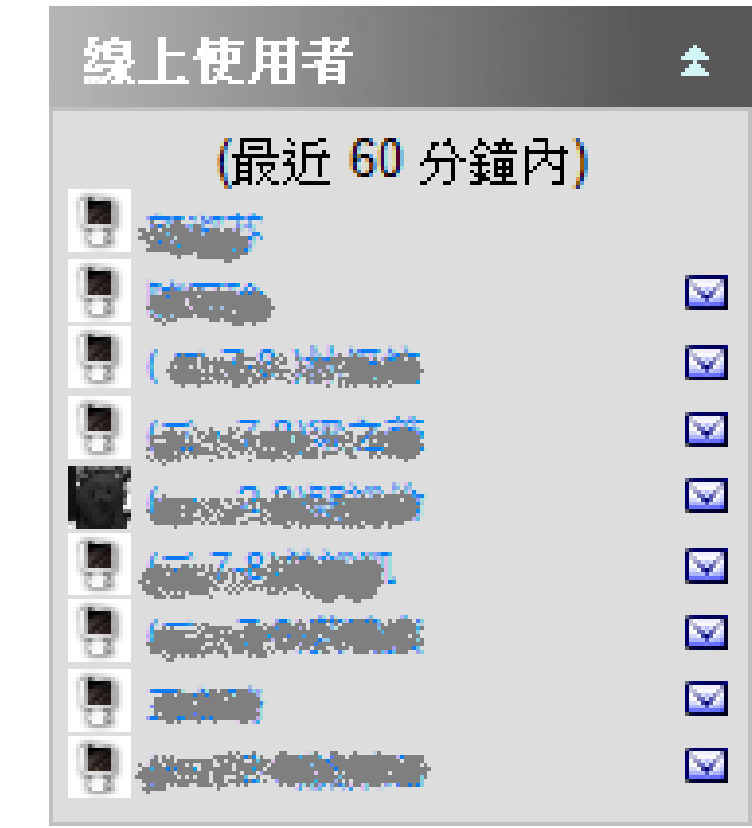

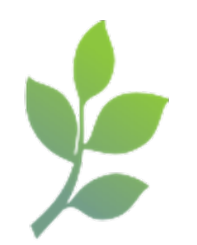

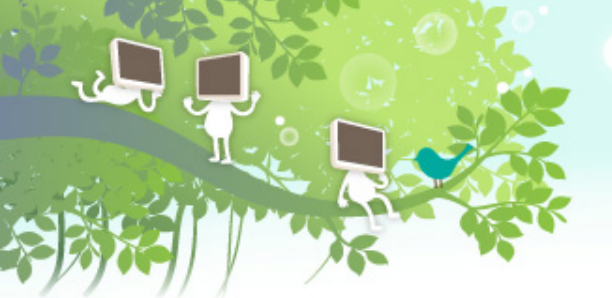

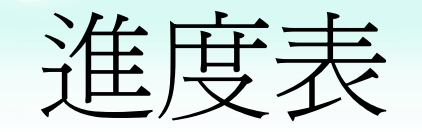

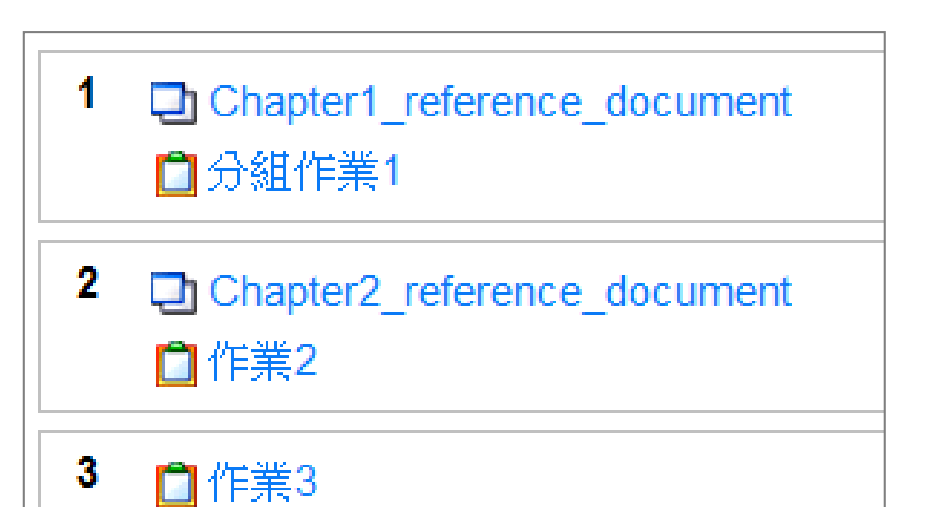

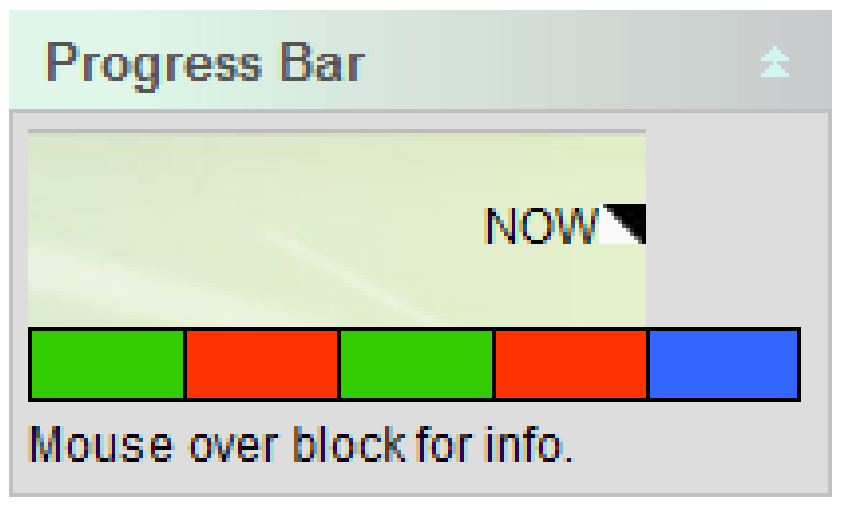

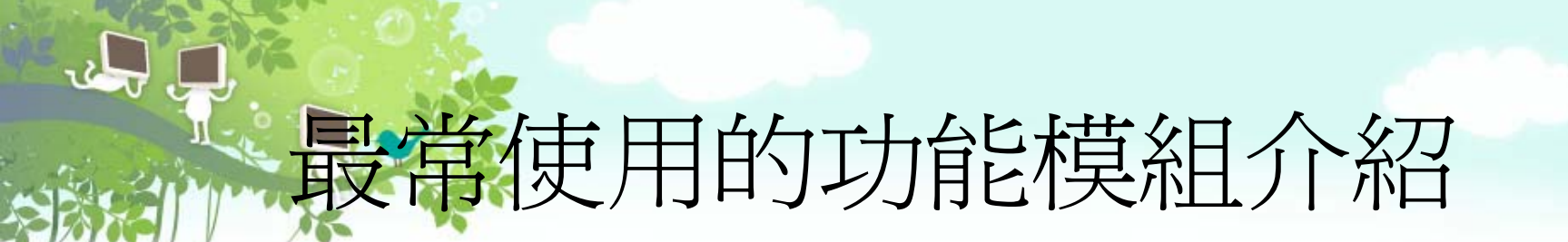

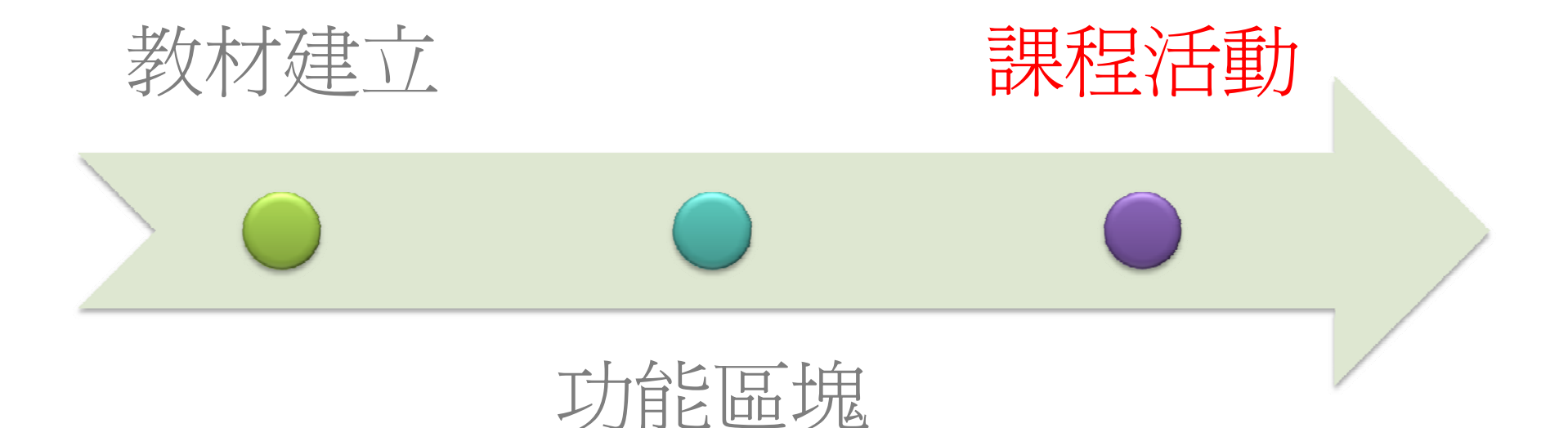

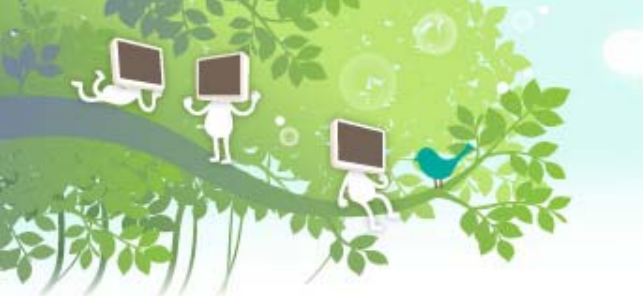

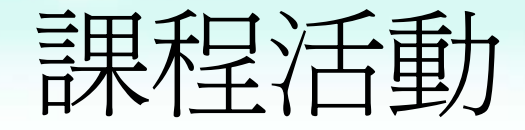

## ✓以互動學習方式,有助於老師瞭解學生們 的學習狀況,以提升教學品質

✔教學活動的設計與經營

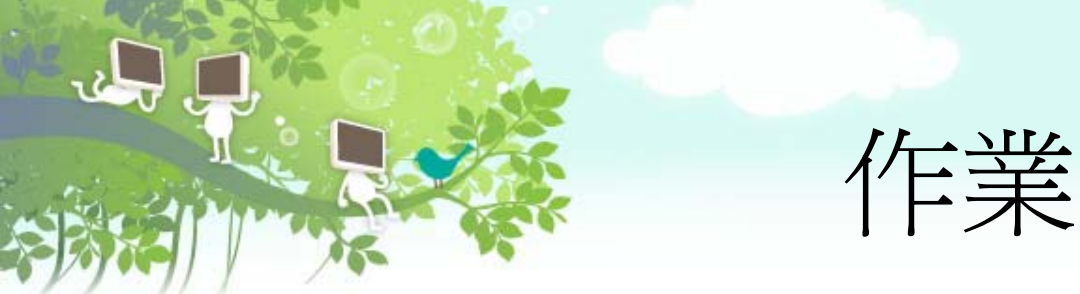

#### ❤進階檔案上傳

▶ 上傳多個作業檔案

\* 以「回傳檔案」及「文字」方式給予回饋

❤上傳一個檔案

\* 允許評分後,學生可再重新繳交

✔線上文字

▶ 學生在平台利用HTML編輯器登打作業內容

✔離線作業

\* 提供老師登打非線上成績

❤分組作業

★ 指定組員或自行分組

\* 可針對組別或個人來評分

# 乍業評分與評語回饋

J J L

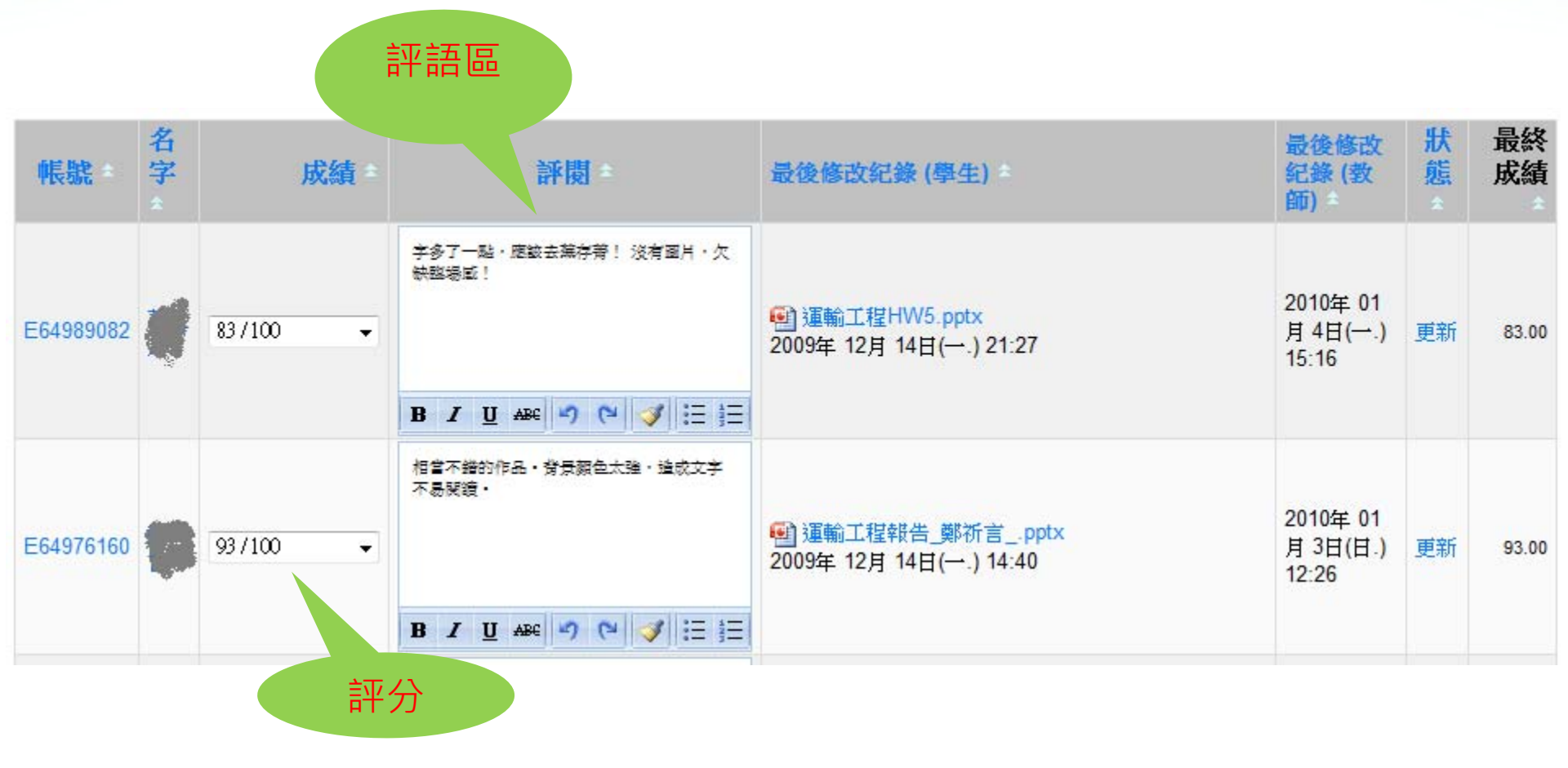

# 討論區 (1)

#### ✓ 一般用途的標準討論區

- ✤ 最常使用,學生可任意發表主題及回應
- ▶ 例如:課程內容發問區、請假區、留言板

❤ Q&A型討論區

- ✤ 針對某一主題,學生必須先「回應」才可看到其它同學所回應的內容
- 🖌 適用時機:希望學生能依自己主見發表文章

#### ✔ 單一簡單討論主題

- 討論區只能有一個主題,學生們只能回應,無法再新增其它主題
- ▶ 適用時機:發起主題討論

#### ✔ 每人僅限發表一主題

- ✤ 每人僅限發表一篇主題,但回應不受限制
- 適用時機:可用來繳交作業,達到作業互相觀摩

# 討論區 (2)

#### 中山高五楊高 由 (四,7-8) 發表於2009年 10月 4日(日.) 11:51

為了紓解塞車現象,採用了拓寬道路,及HOV(高乘載)!但是在拓寬同時,也要有一定的資訊提供駕駛人該走哪一條,否 則還是可能會塞車,在加上拓寬同時也要再度考慮負荷量,要不然時早有一天會再發生塞車現象!

编輯|刪除|回應

評分的平均:8/10 評比… ▼

#### 回應: 中山高五楊高

由 嚴勝 酸表於2009年 10月 5日(一.) 13:02

我贊同張同學的看法,假若中山高五楊高架真的要蓋,而且高架的設計跟汐五段高架的設計相同,也就是除了起點和終點以外都沒有交流道的話,那麼指示路標就更顯得重要了,以免發生駕駛人開上高架橋卻找不到交流下的窘境。

顯示上層文章 | 編輯 | 分割 | 刪除 | 回應

評分的平均:8/10 評比… ▼

#### 📄 回應: 中山高五楊高

由國國國 發表於2009年 10月 6日(二.) 21:00

五陽拓寬高架工程,在字面上看真能紓解交通擁擠。但尚未評估完全前,或許它會造成更大的交通擁塞。在前幾篇都有提到高架上的指標問題等,我認為交流道地點的設置更為重要,原本就擁塞的楊梅中山高交流道,若附近再加上一個高架道路的交流道,恐怕又給此區的交通問題添上負擔。

顯示上層文章 | 編輯 | 分割 | 刪除 | 回應

評分的平均:8/10 評比… ▼

| 回應:中山高五楊高<br>由 發展於2009年 11月 9日(一.) 14:05 |
|------------------------------------------|
| 同意,在GPS上面提供即時資訊,或是有其他的方式可以獲得這樣的訊息        |
| 顯示上層文章   編輯   分割   刪除   回應               |
| 評分的平均:8/10 評比 ◄                          |

# 問卷(意見)調査

2L

| 為精進課程設計,提供更良好的線上課程,於期末時開放修課學生上網填寫,以便了解課程內容對學生的<br>實用性與良優度。此份問卷「完成與否」 <b>列入成績考核</b> (佔學期總成績4%),回答內容不影響考核,<br>但務必確認相關問題均有作答, <u>作答草率或不完整</u> 者,依情節由老師准予扣分。即日起至9月3日(課<br>程關閉日)前開放作答。 |                                                                                                  |         |            |            |         |       |  |  |  |  |  |
|----------------------------------------------------------------------------------------------------|--------------------------------------------------------------------------------------------------|---------|------------|------------|---------|-------|--|--|--|--|--|
| *1                                                                                                    | 1 我登入課程的地點通常為(可複選)?                                                                              |         |            |            |         |       |  |  |  |  |  |
|                                                                                                    | <ul> <li>1.本校系所或實驗室內</li> <li>2.本校宿舍</li> <li>3.實習地點</li> <li>4.無線網點或網咖</li> <li>5.家裡</li> </ul> |         |            |            |         |       |  |  |  |  |  |
| *2                                                                                                    | 我登入課程的時間通常為?                                                                                     |         |            |            |         |       |  |  |  |  |  |
|                                                                                                    | <ul> <li>○ 1.週一至週五</li> <li>○ 2.週六日</li> <li>○ 3.不一定,想到随時</li> </ul>                             |         |            |            |         |       |  |  |  |  |  |
| *3                                                                                                    | 教學反應                                                                                             |         |            |            |         |       |  |  |  |  |  |
|                                                                                                    |                                                                                                  | 非常同意    | 同意         | 尚可         | 不同意     | 非常不同意 |  |  |  |  |  |
|                                                                                                    | A.授課準備充分、內容充實、合宜                                                                                 | $\odot$ | $\odot$    | $\bigcirc$ | $\odot$ | ۲     |  |  |  |  |  |
|                                                                                                    | B.教學態度認真、負責、並按時上課                                                                                | ۲       | $\odot$    | 0          | $\odot$ | ۲     |  |  |  |  |  |
|                                                                                                    | C.授課的表達與說明非常清楚                                                                                   | 0       | $\odot$    | ۲          | $\odot$ | 0     |  |  |  |  |  |
|                                                                                                    | D.能注意學生的學習反應,並適當的調整教學                                                                            | 0       | $\odot$    | 0          | ۲       | 0     |  |  |  |  |  |
|                                                                                                    | E.在課堂內外樂於與學生討論課業,並能解說清楚                                                                          | 0       | $\odot$    | ۲          | $\odot$ | 0     |  |  |  |  |  |
|                                                                                                    | F.所用之教材有助於該科的學習                                                                                  | 0       | $\odot$    | ۲          | $\odot$ | 0     |  |  |  |  |  |
|                                                                                                    | G.就整體而言,您認為本科目教師的教學優良                                                                            | ۲       | $\bigcirc$ | $\bigcirc$ | $\odot$ | 0     |  |  |  |  |  |

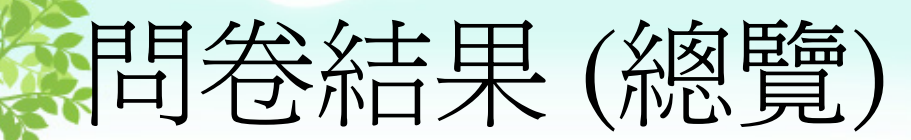

#### 1. 請問你/妳為何想修這門課呢?

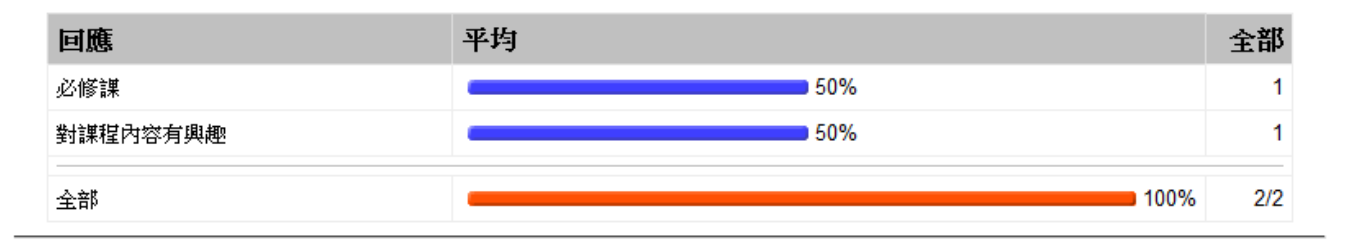

#### 2. 對教科書的選用是否適合?

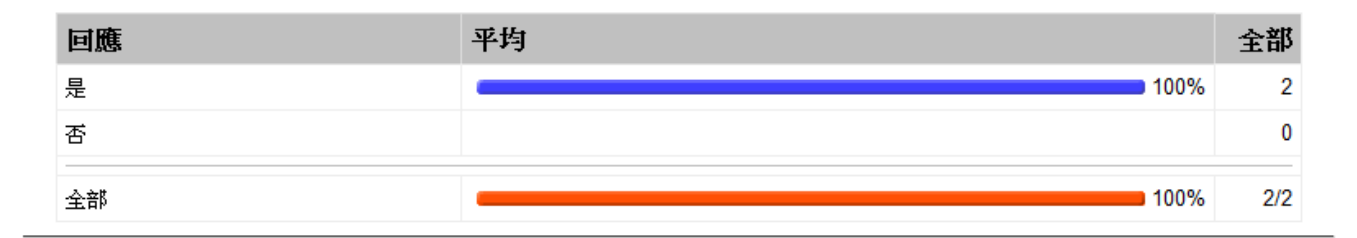

#### 3. 請依實際情況來勾選

|      | 平均排名      |     |    |    |      |     |
|------|-----------|-----|----|----|------|-----|
|      | 非常不滿<br>意 | 不滿意 | 普通 | 滿意 | 非常滿意 |     |
| 課程內容 |           |     |    |    |      | 4.0 |
| 上課方式 |           |     |    |    |      | 4.5 |
| 教材編排 |           |     | I  |    |      | 3.5 |

# 測驗(1)

## ✔檢視學生學習成效

- \* 節省列印試卷成本及閱卷時間。
- ✤ 記錄詳實及分析統計。

## ✔可設定作答多次

▶ 讓學生進行自我測驗,反覆練習

## ✔提供多種題型

- ★ 選擇題、申論題、是非題、配合題…等等
- \* 可加入圖片及多媒體檔案

#### ✔記錄詳實及分析統計

☆ 學生答題的統計狀況,並且分析試題的屬性

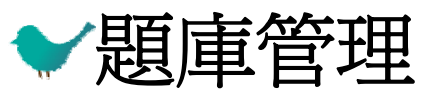

▶ 將試題分類以便管理

|  | 名字             | 開始於:                        | 完成時間                        | 花費時間              | 分數<br>/100 | #1 *    | #2 *    | #3<br>± | #4<br>* | #  |
|--|----------------|-----------------------------|-----------------------------|-------------------|------------|---------|---------|---------|---------|----|
|  | 試用<br>帳號<br>02 | 2011年 03<br>月 23<br>日,09:48 | 2011年 03<br>月 23<br>日,09:49 | 54 秒              | 43.33      | 0/10    | 3.33/10 | 10/10   | 10/10   | 0/ |
|  |                | 2011年 03<br>月 23<br>日,09:50 | 2011年 03<br>月 23<br>日,09:50 | 48秒               | 70         | 6.67/10 | 3.33/10 | 10/10   | 10/10   | 1  |
|  |                | 2011年 03<br>月 23<br>日,09:50 | 2011年 03<br>月 23<br>日,09:51 | <mark>52</mark> 秒 | 93.33      | 10/10   | 3.33/10 | 10/10   | 10/10   | 1  |
|  |                | 2011年 03<br>月 23<br>日,09:51 | 2011年 03<br>月 23<br>日,09:52 | 45 秒              | 100        | 10/10   | 10/10   | 10/10   | 10/10   | 1  |

學生努力的成果

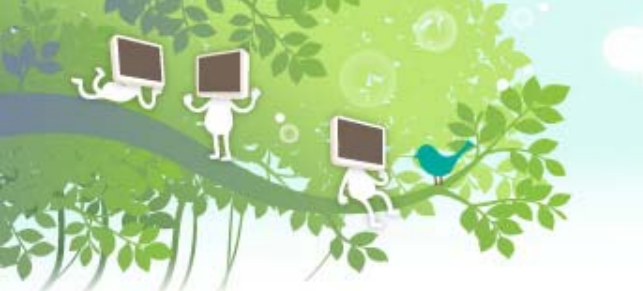

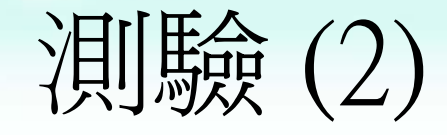

#### ❤怕學生作弊嗎?

- ▶ 隨機排列題目,題目順序不相同。
- ★ 隨機排列內容,選擇題ABCD 選項排列順序 不同。
- ★出隨機題,系統自動隨機由題庫抽題出來測驗 學生。
- ▶ 設定測驗考試的密碼,當場再宣布。
- ☆限定參與考試的網路IP 位址。

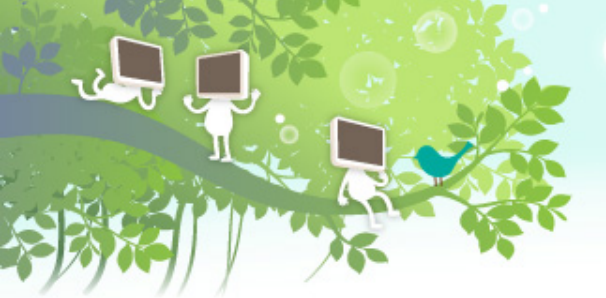

測驗(3)

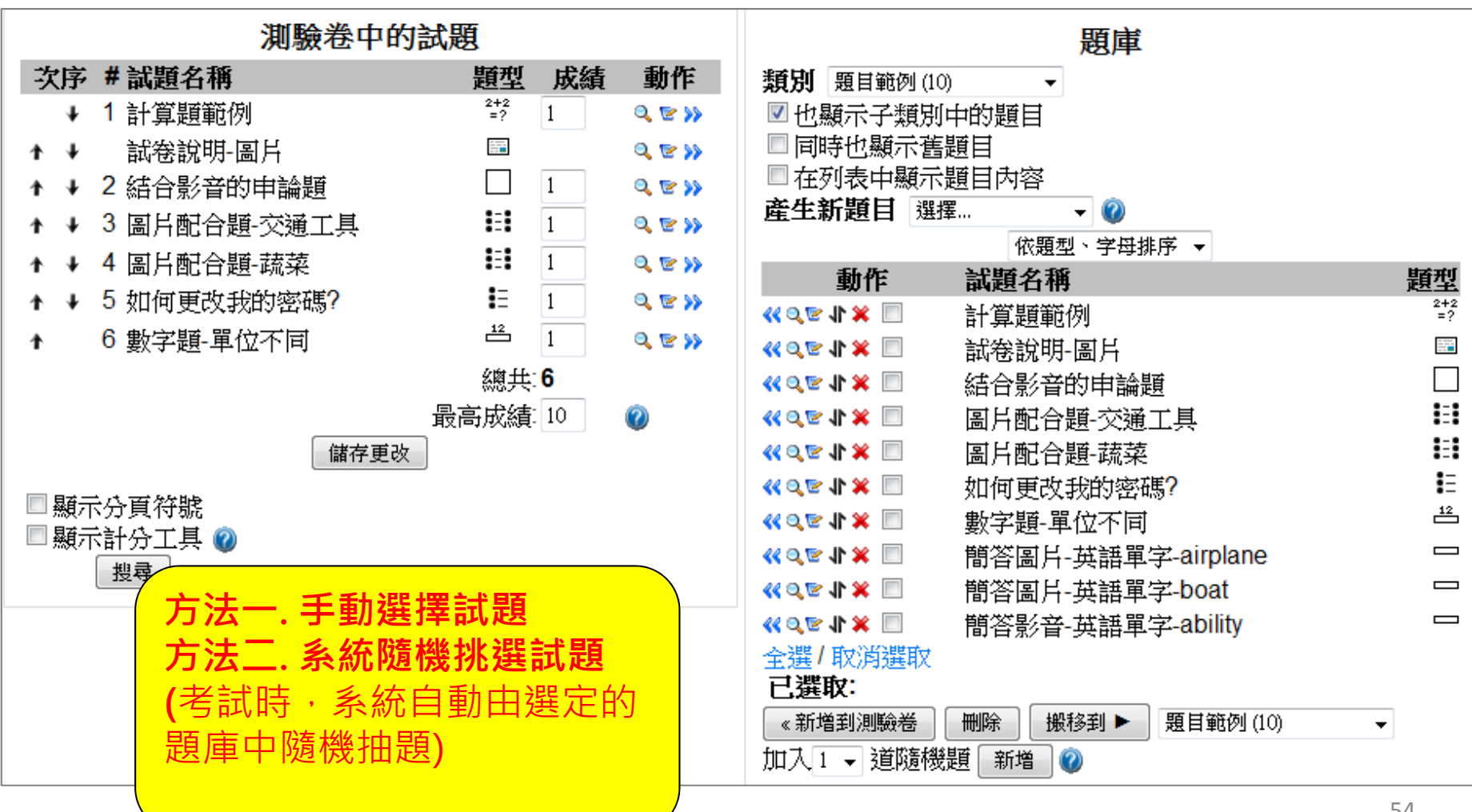

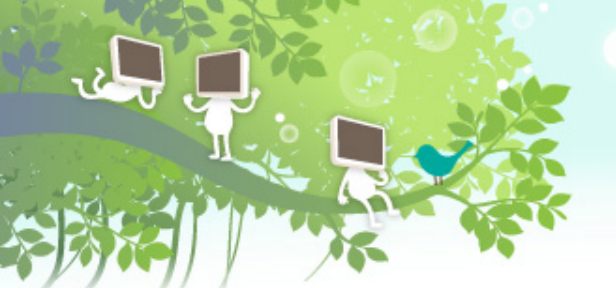

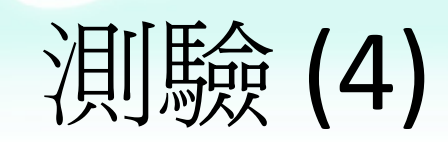

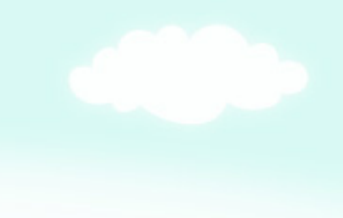

|              | 開始於    | 2010年 03月 10日(三.) 12:04                  |
|--------------|--------|------------------------------------------|
|              | 完成於    | 2010年 03月 10日(三.) 12:04                  |
|              | 所用時間   | 12秒                                      |
|              | 成績     | <b>50</b> 分(滿分爲100分,百分比 <b>50</b> %)     |
|              |        |                                          |
| 1            | 用來下載/_ | 上傳檔案的通訊協定是FTP                            |
| 得分: 50/50    | Ê.     |                                          |
|              | 回答:    | ◎對 ✓                                     |
|              |        | ◎ 錯誤 🗶                                   |
|              | 正確     |                                          |
|              | 注意本次得分 | :50 / 50 •                               |
|              |        |                                          |
| 2            | 網址名稱ht | tp://moodle.ncku.edu.tw之中,「http」所代表的涵意是? |
| <br>得分: 0/50 |        |                                          |
|              | 選擇一個答  | 「案 〇 - 一種通訊協定 /                          |
|              |        | ○ b. 電腦目前的網址 X                           |
|              |        | □ 路徑 X                                   |
|              |        | C d 網頁名稱 ★                               |
|              |        |                                          |
|              |        |                                          |
|              | 不正確    |                                          |
|              | 注意本次得分 | :0/50 ~                                  |

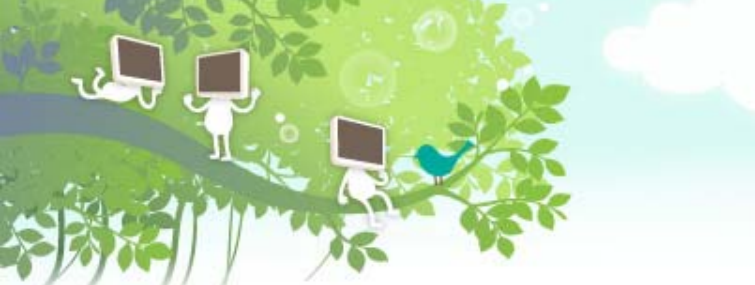

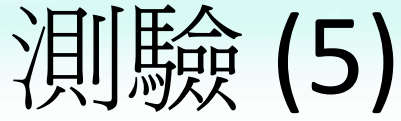

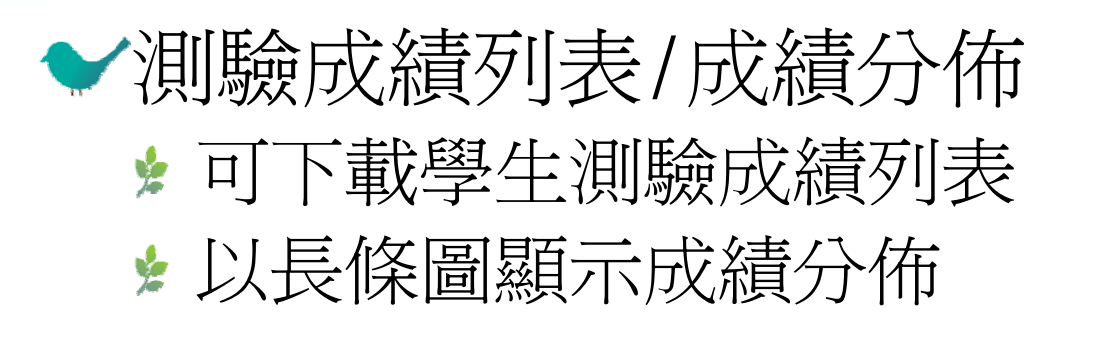

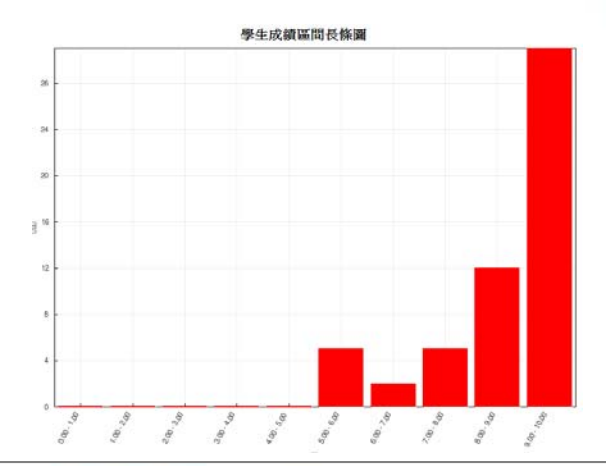

|    |     | 名字:    | 開始於                 | 完成時間                | 花費時間:        | 分數/100 | #1*   | #2 † ÷ |
|----|-----|--------|---------------------|---------------------|--------------|--------|-------|--------|
|    |     | 試用帳號02 | 2010年 03月 10日,12:11 | 2010年 03月 10日,12:11 | 8秒           | 100    | 50/50 | 50/50  |
|    |     | 試用帳號01 | 2010年 03月 10日,12:04 | 2010年 03月 10日,12:04 | 12 秒         | 50     | 50/50 | 0/50   |
|    |     | 總平均    | 1                   | 可觀看學生作答內容           | <del>译</del> | 75     |       |        |
| 全選 | /取消 | 選取     | 除選取的作答紀錄            |                     |              |        |       |        |
|    |     | 以口     | DS檔案格式下載            | 以 Excel 檔案格式下載      | 以交字檔格式       | 武下載 🕜  |       |        |

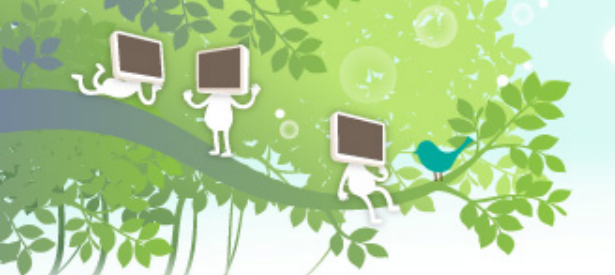

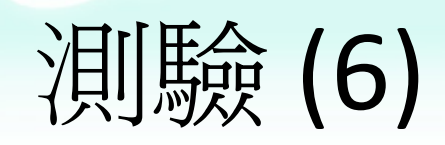

| <b>1</b> 🖻          | 請依據描述, 選擇適合的作業類型:               |          |            |
|---------------------|---------------------------------|----------|------------|
| 6.67/10             | 學生可以上傳多個作業檔案,並且老師可回傳檔案給學生       | 線上文字     | - X        |
|                     | 學生不需繳交作業,主要是提供老師登打「非線上作業」的成績    | 離線作業     | - <b>V</b> |
|                     | 學生直接在Moodle平台上登打作業內容            | 線上文字     | - √        |
|                     | 發表評論或者修改分數                      |          |            |
|                     | 部分正確                            |          |            |
|                     | 注意本次得分:6.67 / 10 。              |          |            |
|                     |                                 |          |            |
| <b>2</b> ₪<br>⁄# △. | 請依據描述,選擇適合的討論區類型:               |          |            |
| 3.33/10             | 在討論區當中只能針對老師所建立的主題做回應,學生無法再新增主題 | 單一簡單討論主題 | - <b>V</b> |
|                     | 學生可以任意地發佈主題以及對其它主題做回應           | 單一簡單討論主題 | - X        |
|                     | 學生必須先做「回應」才可看到其它同學所回應的內容        | 單一簡單討論主題 | - X        |
|                     |                                 |          |            |
|                     | 發表評論或者修改分數                      |          |            |
|                     | 部分正確<br>注意書書2個点:2.22(10)。       |          |            |
|                     | 汪思本·沃特介:3.33 / 10 。             |          |            |

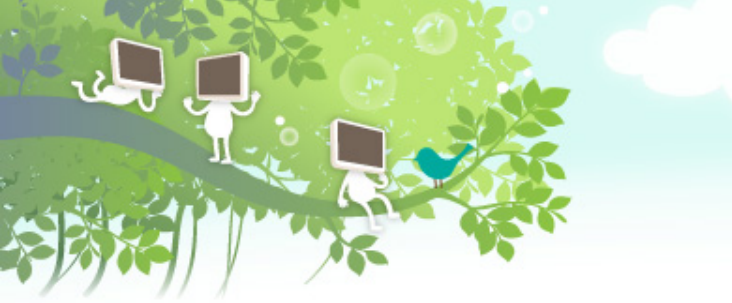

# Q&A

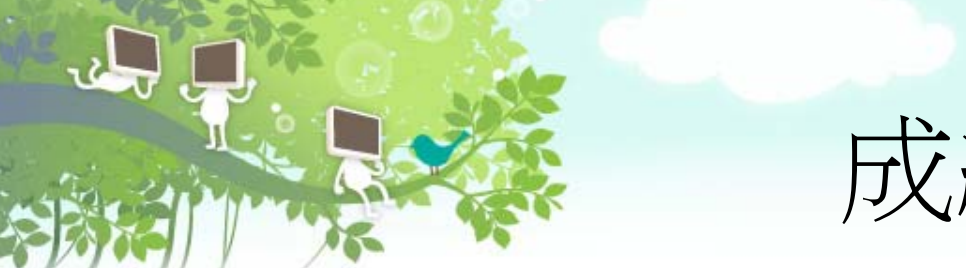

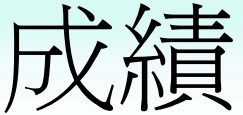

#### ❤在平台所進行的活動均列入總成績計算項目之一

|                | 試用課程06☆ |         |         |         |
|----------------|---------|---------|---------|---------|
| 名字 / 姓氏 ↑      | 🗋 作業1 √ | 🗋 作業2 ↓ | 🗋 作業3 ↓ | ऱ 總成績 ↓ |
| 【] 試用帳號04      | 94.00   | 83.00   | 80.00   | 85.10   |
| <b>試用帳號</b> 07 | 76.00   | 94.00   | 86.00   | 85.40   |
| <b>試用帳號</b> 08 | 89.00   | 90.00   | 93.00   | 90.90   |
| <b>總</b> 平均    | 86.33   | 89.00   | 86.33   | 87.13   |

❤利用所提供的多種成績彙總方式,彈性地設定總成 績計算方法,不需要再撰寫excel公式

▶ 「作業1」佔總成績的30%、「作業2」佔總成績的 30%、「作業3」佔總成績的40%

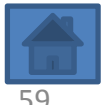

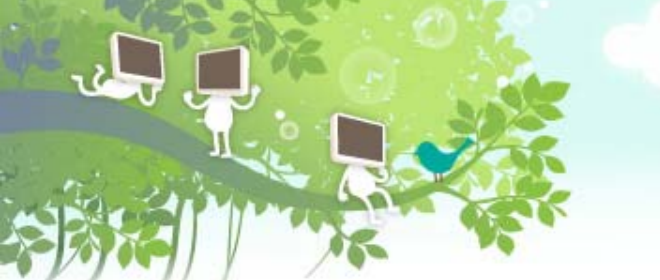

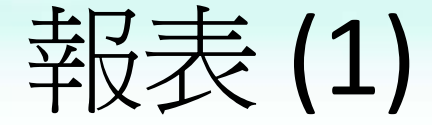

#### ✔課程使用記錄以及學生的學習歷程

#### 992\_表演藝術概論(乙) INTRODUCTION TO PERFORMANCE ARTS(B):所有參加者,所有日期 (UTC+8)

| 992_表演藝術概論(乙) INTRODUCTION TO PERFORMA | NCE ARTS(B) 👻 [ 更多] 所有參加者 | ▼ 所有日期     | - |
|----------------------------------------|---------------------------|------------|---|
| 所有教學活動                                 | - 所有動作 → 顯示在頁面上           | ▼ 下載這些日誌資料 |   |

顯示 6637 紀錄

#### 頁: 1 2 3 4 5 6 7 8 9 10 11 12 13 14 15 16 17 18 ... 67 (往後)

| 時間                   | IP位址            | 名稱  | 動作                    | 資訊                                                |
|----------------------|-----------------|-----|-----------------------|---------------------------------------------------|
| 三 2011年 03月 2日,09:53 | 140.116.2.145   | 郭淑芬 | course report log     | 992_表演藝術概論(乙) INTRODUCTION TO PERFORMANCE ARTS(B) |
| 三 2011年 03月 2日,09:52 | 140.116.2.145   | 郭淑芬 | course view           | 992_表演藝術概論(乙) INTRODUCTION TO PERFORMANCE ARTS(B) |
| 三 2011年 03月 2日,09:49 | 140.116.110.167 | 周世桓 | questionnaire view    | Mansound烏克蘭男生六重唱【2011春唱-燦爛星光在春天】                  |
| 三 2011年 03月 2日,09:49 | 140.116.110.167 | 周世桓 | resource view         | 索票須知                                              |
| 三 2011年 03月 2日,09:49 | 140.116.110.167 | 周世桓 | assignment view       | Mansound烏克蘭男生六重唱(2011春唱-燦爛星光在春天)                  |
| 三 2011年 03月 2日,09:48 | 140.116.110.167 | 周世桓 | questionnaire view    | Mansound烏克蘭男生六重唱【2011春唱-燦爛星光在春天】                  |
| 三 2011年 03月 2日,09:48 | 140.116.110.167 | 周世桓 | course view           | 992_表演藝術概論(乙) INTRODUCTION TO PERFORMANCE ARTS(B) |
| 三 2011年 03月 2日,09:36 | 220.181.27.14   | 訪客  | forum view discussion | 台北曲藝團「相聲馬力夯」                                      |
| 三 2011年 03月 2日,09:35 | 220.181.108.106 | 訪客  | course recent         | 37110                                             |
| 三 2011年 03月 2日,09:30 | 140.116.13.167  | 顧盼  | forum view discussion | 索票的小問題                                            |
| 三 2011年 03月 2日,09:29 | 140.116.13.167  | 顧盼  | choice view           | 3/3 請假單                                           |

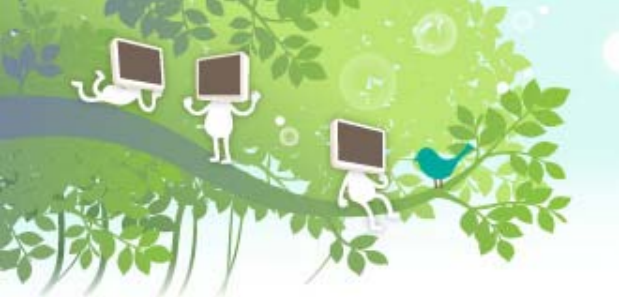

報表 (2)

## ✔教材瀏覽記錄

#### Moodle操作說明

從 2009年 05月 1日(五.) 16:05 開始計算的日誌記錄

| 活動紀錄                                         | 檢視  | 最後使用紀錄                                       |
|----------------------------------------------|-----|----------------------------------------------|
| 100.2.25 進階操作課程 課後問卷調查                       | -   |                                              |
| ● 公佈欄                                        | 807 | 2011年 03月 1日(二.) 21:02 (12 小時 56 分鐘)         |
| English insturctions for instructors and TAs | 654 | 2011年 03月 2日(三.) 00:25 (9 小時 33 分鐘)          |
| ➡ 老師問過的問題                                    | 86  | 2010年 09月 7日(二.) 16:07 (175 日 17 小時)         |
| 成功大學數位學習平台手冊 教師簡易版                           | 831 | 2011年 03月 2日(三.) 09:38 (19 分鐘 49 秒)          |
| ❑ 我的2011年Moodle筆記本                           | 740 | 2011年 03月 2日(三.) 09:50 (7 分鐘 27 秒)           |
| ➡ 歡迎列印_我的2011年Moodle筆記本                      | 8   | 2011年 01月 14日( <u>五</u> .) 08:20 (47 日 1 小時) |
|                                              |     |                                              |

主題 1

| ➡ 如何啟用課程     | 4223 | 2011年 03月 2日(三.) 09:40 (17 分鐘 44 秒) |
|--------------|------|-------------------------------------|
| 🖵 更改個人資料(密碼) | 839  | 2011年 03月 2日(三.) 08:53 (1 小時 4 分鐘)  |

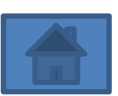